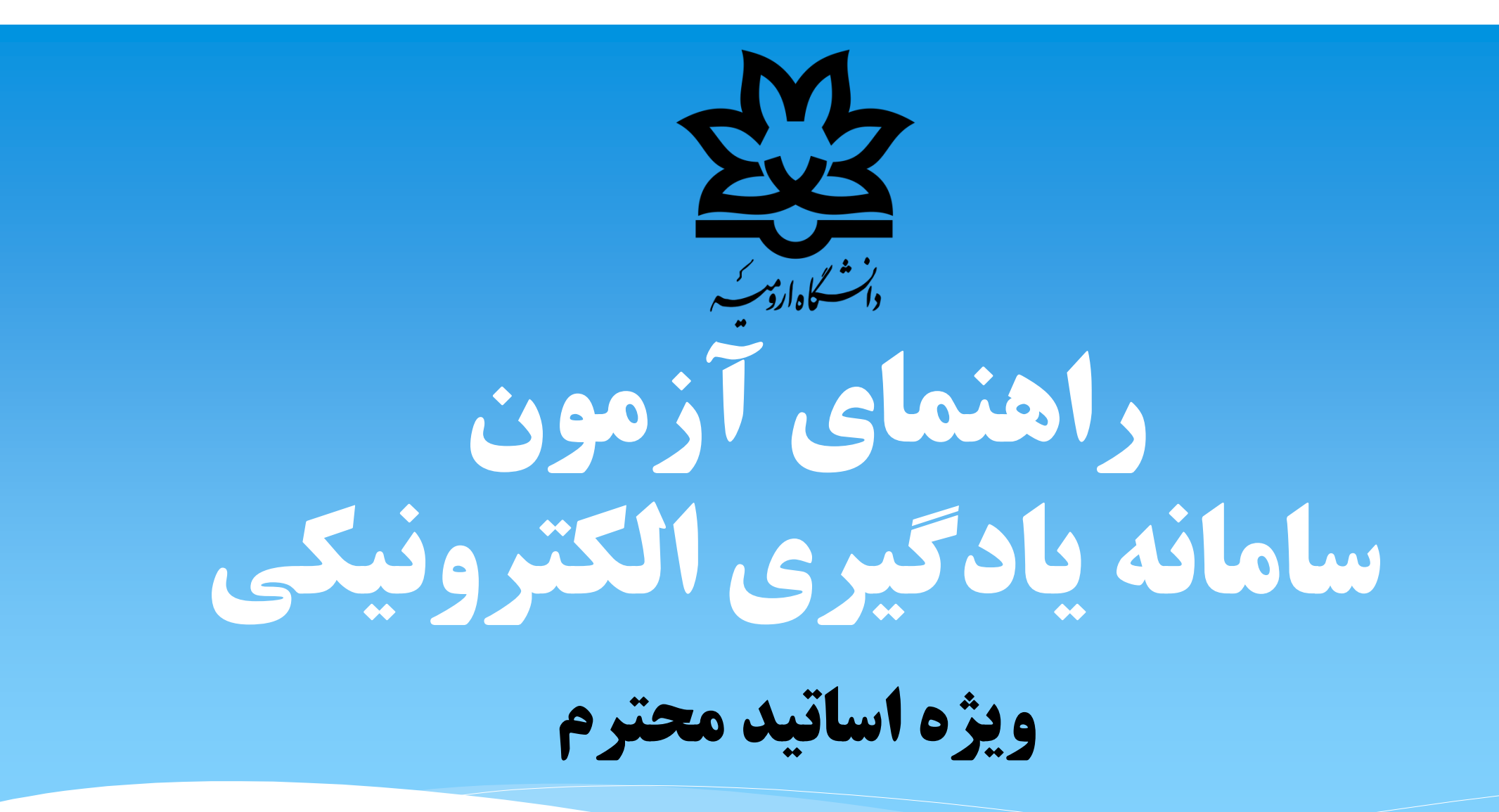

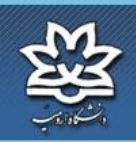

|                                         | 1        | 1 |     |   |
|-----------------------------------------|----------|---|-----|---|
| ت ونکړ                                  | سري الله | · |     | 1 |
| 0.,,,,,,,,,,,,,,,,,,,,,,,,,,,,,,,,,,,,, | .0,      |   | *** |   |

 OMS
 OMS
 OMS
 OMS
 OMS
 OMS
 OMS
 OMS
 OMS
 OMS
 OMS
 OMS
 OMS
 OMS
 OMS
 OMS
 OMS
 OMS
 OMS
 OMS
 OMS
 OMS
 OMS
 OMS
 OMS
 OMS
 OMS
 OMS
 OMS
 OMS
 OMS
 OMS
 OMS
 OMS
 OMS
 OMS
 OMS
 OMS
 OMS
 OMS
 OMS
 OMS
 OMS
 OMS
 OMS
 OMS
 OMS
 OMS
 OMS
 OMS
 OMS
 OMS
 OMS
 OMS
 OMS
 OMS
 OMS
 OMS
 OMS
 OMS
 OMS
 OMS
 OMS
 OMS
 OMS
 OMS
 OMS
 OMS
 OMS
 OMS
 OMS
 OMS
 OMS
 OMS
 OMS
 OMS
 OMS
 OMS
 OMS
 OMS
 OMS
 OMS
 OMS
 OMS
 OMS
 OMS
 OMS
 OMS
 OMS
 OMS
 OMS
 OMS
 OMS
 OMS
 <thOMS</th>
 <thOMS</th>
 <thOMS</th>

| اخبار سیستم                                                                                                    | © <sup>9</sup> 09:35:53 03/20/1399 |                                               |                                                                                                    | ا تعان ال <sup>ي</sup> ن من ا     | فضای کاربری » ب                       |
|----------------------------------------------------------------------------------------------------|------------------------------------|-----------------------------------------------|----------------------------------------------------------------------------------------------------|-----------------------------------|---------------------------------------|
| <b>9</b>                                                                                                    |                                    |                                               |                                                                                                    | <b>_</b>                          |                                       |
| <ul> <li>اطلاعیه مهم (1399/02/05)<br/>نوجه: بدینوسیله به اطلاع<br/>کاربران محترم سامانه<br/>پادگیری الکترویکی<br/>میرساند، قسمت کلاس</li> </ul> |                                    | <b>र</b> 139<br>२ ५ २                         | شویم اخرایی<br>مرداد 99<br>ش ی د س                                                                                          | قابل انجام می                     | درس سای من                            |
| (بیشتر)<br>و توجه (1399/01/18)<br>از دانشجویان محترم تقاضا<br>می گردد در صورت داشتن<br>آومنن ( اعم ال در حوزه<br>آومنن ( اعم ال                 |                                    | 2 1<br>9 8 7<br>16 15 14                      | 6         5         4         3           13         12         11         10           20         10         18         17 | 99-98 (95421016)<br>ومی(95421016) | دوره : نیمسال دوم<br>عملی بیوشیمی عمو |
| المورس را اعمر از<br>مرد کرم می ا                                                                                                    |                                    | 23 22 21<br>30 29 28<br>تخاب در س             | 20     19     18     17       27     26     25     24       31                                                              | ىت (32803058)97                   | رسالە(3230618)<br>برنامەرىزى الگوى كش |
|                                                                                                    |                                    | م<br>سخ برسیدہ ا                              | سوالات<br>اتعداد پرسشهای بدون یار                                                                                           | کشاورزی                           | پایداری بوم نظام های<br>(32803204)98  |
|                                                                                                    |                                    | اده نشده ی<br>اده نشده ی<br>محواب داده<br>هیچ | سده از سنا .<br>انعداد پرسشهای جواب دا<br>شما :<br>انعداد پرسشهای شما که<br>شده :                                           | زراعى32806023)97<br>زراعى         | اکولوژی تولید گیاهان                  |
| نابلوی اعلانات<br>و                                                                                                    |                                    | ما به آنها<br>باد شده<br>هیچ                  | تعداد پرسشهایی که شد<br>پاسخ داده اید :<br>تعداد سوالات منداول ایجا<br>توسط شما:                                            |                                   |                                       |
|                                                                                                    |                                    |                                               | 🚯 سوالات من<br>أي طرح سوال                                                                                                  |                                   |                                       |

| , IM- | <u>7</u>                          | مايند               | ی های زیر استفاده ن                                    | ون مورد نظر از یکی از روش<br>                                                   | ت درج سوال در آزم                            | آزمون می توانند جھ                     | <b>عترم برای بر گزاری</b>                  | توجه: اساتید مع                                  | فنیاف کاربرف خروج از سیستم                                                                    |
|-------|-----------------------------------|---------------------|--------------------------------------------------------|---------------------------------------------------------------------------------|----------------------------------------------|----------------------------------------|--------------------------------------------|--------------------------------------------------|-----------------------------------------------------------------------------------------------|
|       | اخبار درس ارائه شده               | 10:48:36 03/19/1399 |                                                        |                                                                                 |                                              |                                        |                                            | ې زراغې 97                                       | <mark>فضاي کاربرې</mark> » اکولوژی تولید گیاهان                                               |
| 2     |                                   | 🗹 ييام ها (0)       | مون و برای آزمون<br>ان مخند سمالات                     | ح سوال پس از تعریف آزد<br>درمن فراخوان سوالات                                   | ۲ – طر<br>مشخص                               | سمت مخزن<br>های مختلف                  | ر از ایجاد آزمون در قس<br>استفاده در آنمون | و<br>: نیمسا ۱ – طرح سوال قبل<br>سمالات آذمهن حد | اکولوژی تولید گیاهان زراعی7<br>عنوان دیارتمان : کشاورزی عنوان دوره<br>عنوان نقش شما : Teacher |
|       | (1399/01/24) 1 •<br>1             |                     | ار محری شورتک.<br>این قسمت هم پس<br>تفاده در آزمون های | ی بیاوی خراخوایی سوالات<br>کر است سوالات طرح شده در<br>فه در قسمت مخزن برای است | ست<br>لازم بذ<br>از تعری                     |                                        | ح داده می شود                              | که در ادامه توضيع                                | میزان مشارکت در این درس                                                                       |
|       | نالار گفتگو                       |                     |                                                        |                                                                                 |                                              |                                        | _                                          | <u>**</u>                                        | لیست اساتید درس                                                                               |
| 2     | •<br>11111<br>1399/01/17<br>11111 |                     | ُزمون<br>شد                                            | والات جهت استفاده در آ<br>زمون توضیح داده خواهد ن                               | آزمون در مخزن سر<br>سوال پس از تعریف آ       | سوال قبل از ایجاد<br>د وسپس نحوه طرح م | ر ادامه ابتدا طرح<br>وضیح داده می شود      | ڌ                                                | ویرایش<br>برای مشاهده اطلاعات بیشتر <b>اینجا</b> کلیک کنید<br>- اطلاعات –                     |
|       | تابلوی اعلانات                    |                     | ہ اعضا 📲 📲 تالار گفتگو                                 | 👌 طرح سوال                                                                      | 🔗 سوالات متداول (0)                          | أزمون (1)                              | <mark>7</mark> تمرین ها (0)                | 😁 محتواک تکمیلی (0)                              | پیوست <mark>(15)</mark>                                                                       |
| 2     |                                   |                     |                                                        | مخزن سوالات أزمون                                                               | 📰 تنظیمات نقشها                              | مجارى 🔤                                | گزارشات درس                                | 🛐 اتاق گفتگو                                     | 📥 اخبار                                                                                       |
|       |                                   |                     | «,                                                     | نه « مخزن سوالات آزمون                                                          | سیستم مدیریت یادگیری الکترونیک<br>انتخاب گزی |                                        |                                            |                                                  |                                                                                               |

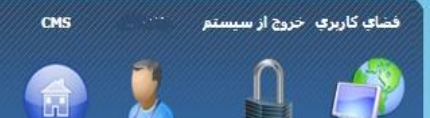

## ابتدا بایستی گروه سوال را مشخص نمائید

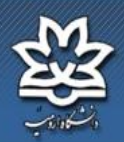

#### فضای کاربری » اکولوژی تولید گیاهان زراعی97 » مخزن سوالات آزمون

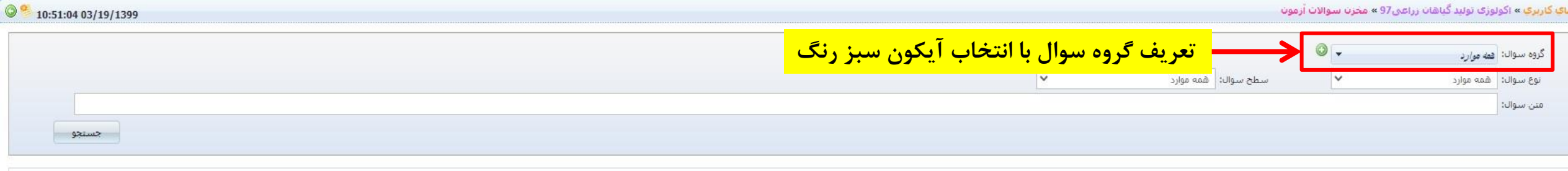

ایجاد سوال جدید ▼ انتقال سوالات ▼ بارگذاری با فرمت XML ▼ 💢 حذف

| عمليات | گروه    | نمره             | سوال                                                                                                    | 🗌 نوع                    | رديف |
|--------|---------|------------------|----------------------------------------------------------------------------------------------------|--------------------------|------|
| D 🗶 🖻  | عمومى   | 1                | تمودار گانت در نشان دادن کدامیک از موارد زیر سودمند است؟                                                    | 🔲 چند گزینه ای یک جوابی  | 1    |
|        | عمومى   | 1                | تعیین کدامیک از موا <mark>رد</mark> زیر در منشور پروژه الزامی نیست؟                                         | 📃 چند گزینه ای یک جوابی  | 2    |
|        | عمومى   | 1                | منشور بروژه در کدام گروه فرایندی تدوین می گردد؟                                                             | 🗌 چند گزینه ای یک جوابی  | 3    |
|        | عمومى   | 1                | نگوداری مستمر از محصولات یک پروژه، بسیار ضروری است. عملیات نگوداری باید                                     | 📃 چند گزینه ای یک جوابی  | 4    |
|        | عمومی ا | 1                | کدامیک از موارد زیر عرفاً در قالب یک پروژه انجام نمی گیرد؟                                                  | 🗌 چند گزینه ای یک جوابی  | 5    |
|        | عمومى   | 1                | کدامیک از ویژگی های زیر مربوط به پروژه نمی باشد؟                                                            | 📃 چند گزینه ای یک جوابی  | 6    |
|        | عمومى   | 1                | کدامیک از ویژگی های زیر مربوط به پروژه نمی باشد؟                                                            | 🗌 چند گزینه ای یک جوابی  | 7    |
|        | عمومى   | 0/30000011920929 | لارو میراسیدیوم چه موقعی از نخم خارج می شود؟                                                                | 📃 چند گزینه ای چند جوابی | 8    |
|        | عمومى   | 0/30000011920929 | زیستگاه طبیعی فلوک کبدی چینی بالغ در انسان و سایر پستانداران تغذیه کننده از ماهی در چه بخشی از بدن می باشد؟ | 🗌 چند گزینه ای چند جوابی | 9    |
|        | عمومى   | 0/30000011920929 | مرکز اصلی تولید پروگلونیدها در چه قسمتی از بدن کرم های نواری صورت می گیرد؟                                  | 📃 چند گزینه ای چند جوابی | 10   |
|        |         |                  | ۲57 از 76 برو صفحه 10 ۲ آیتم 1 تا 10 از 757                                                                 | H 12345678 🕨             |      |

سيستم مديريت يادگيري الكنرونيک

نضاي كاربري خروج از سيستم 👘 👘 IS

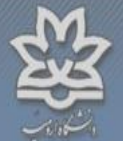

10:51:04 03/19/1399

جستجو

نوری اولید کیاهان در ا<mark>تو</mark>

گروه سوال: <mark>هم*ه مزارد* نوع سوال:</mark> شمه موارد متن سوال:

توجه مهم: در این قسمت ضروری است نسبت به تعریف گروه جهت گنجاندن سوالات تعریف شده در گروه تعریف شده خود اقدام نمائید. لازم بذکر است در صورت عدم تعریف گروه خاص خود ( که نحوه تعریف آن در ادامه توضیح داده خواهد شد) و انتخاب گروه عمومی هنگام تعریف، سوال تعریف شده توسط شما برای تمامی کاربران سامانه قابل مشاهده و استفاده خواهد بود، لذا توصیه میگردد حتما نسبت به تعریف گروه و انتخاب گزینه مناسب در مقابل گزینه «قابل مشاهده برای:» اقدام نمائید. تعرلازم بذکر است تعیین گروه سوال برای استفاده در ایجاد آزمون های خودکار نیز کاربرد دارد تا سطح و تقسیم بندی سوالات انتخاب شده برای:» اقدام نمائید. تعرلازم بذکر است تعیین گروه سوال برای استفاده در ایجاد آزمون های خودکار نیز کاربرد دارد تا سطح و تقسیم بندی

س\_مانه مديرت بادكسري

|                     |                                                       |                              | گروه سوالات ×                                              | 🔹 بارگذاری با فرمت XML 🔹 💥 حذف                                                                              | ابجاد سوال حديد 🔻 انتقال سوالات ' |
|---------------------|-------------------------------------------------------|------------------------------|------------------------------------------------------------|----------------------------------------------------------------------------------------------------|-----------------------------------|
|                     |                                                       | <u> </u>                     | ها ایجاد گروه جدید                                         | همه گروه ه                                                                                                  |                                   |
| عمليات              | وه و انتخاب گزینه مد نظر برای                         | وارد کردن نام گر             |                                                            | سوال                                                                                                    | رديف 🔄 نوع                        |
|                     | رای:» و انتخاب گزینه «ثبت».                           | <mark>« قابل مشاهده ب</mark> |                                                            | نام گروه :<br>تمودار گانت در نشان دادن کدامیک از موارد زیر سودمند است؟                                      | 1 📄 جند گزینه ای یک جوابی         |
| DXB                 | در این قسمت گزینه برای<br>سری اانتخاب زبار متارد      | توصيه ميشود                  | <ul> <li>فقط برای خودم</li> <li>کاربران این درس</li> </ul> | تعیین کدامیک از موارد زیر در میشور بروزه الزامی نیست؟                                                       | 2 🗌 چند گزینه ای یک جوابن         |
| DxB                 | ِس» را النظاب تقالید تا در<br>دکار تک جوابی (تستی) با | آزمون های خو                 | <ul> <li>کاربران در تمام دروس</li> </ul>                   | منشور پروژه در کدام گروه فرایندی تدوین می گردد؟                                                             | 3 📄 چند گزینه ای یک جوابی         |
| DXB                 | بويد                                                  | مشکلی مواجه نش               |                                                            | نگهداری مستمر از محصولات یک پروژه، بسیار طروری است، عملیات نگهداری باید                                     | 4 📄 چند گزینه ای یک جوابی         |
| DXB                 | عمومی                                                 |                              |                                                            | کدامیک از موارد زیر عرفاً در قالب یک پروژه انجام نمی گیرد؟                                                  | 5 📃 چند گزینه ای یک خوابی         |
| <b></b> × °         | عمومی                                                 |                              |                                                            | کدامیک از ویژگی های زیر مربوط به پروژه نمی باشد؟                                                            | 6 📃 چند گزینه ای یک جوابی         |
| DXB                 | عمومی                                                 |                              |                                                            | کدامیک از ویژگی های زیر مربوط به بروژه نمی باشد؟<br>بستن                                                    | 7 🗌 چند گزینه ای یک جوابی         |
| <b>•</b> × <b>•</b> | عمومری 0/30000011                                     | 920929                       |                                                            | لارو میراسیدیوم چه موقعی از تخم خارج می شود؟                                                                | 8 🗌 چند گزینه ای چند خوانی        |
| D×P                 | مومى 0/30000011                                       | 920929                       |                                                            | زیستگاه طبیعی فلوک کبدی چینی بالغ در انسان و سایر پستانداران تغذیه کننده از ماهی در چه بخشی از بدن می باشد؟ | 9 🗌 جند گزینه ای چند جوایی        |
| DXB                 | عمومى 0/30000011                                      | 920929                       |                                                            | مرکز اصلی تولید پروگلوتیدها در چه قسمتی از بدن کرم های تواری صورت می گیرد؟                                  | 10 📄 چېد گزينه ای چېد خوانې       |
|                     |                                                       |                              |                                                            | ار 76 برو مفده 10 از 76 برو ( 10 × 10 أيتم 1 تا 10 از 757                                                   | H 12345678H                       |

| CMS |   | خروج از سیستم | ماې کاربرې |
|-----|---|---------------|------------|
|     | 1 | n             | 4          |
|     |   |               |            |

س مانه مدیریت یاد کمیری س

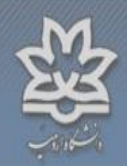

# فعدی کاربرای به اکولوزی نوید گذاش براعی 70 \* مخزن سوالات آرمون گروه سواله: <u>مه موارد</u> ◄ نوع سواله: مدن سواله:

|        |                                  | 🗐 وبرایش گروه سوالات 🛛 🗧                                             | 🔻 بارگذاری با فرمت XML 🔻 💥 حذف                                                | ایجاد سوال جدید 🔻 انتقال سوالات |
|--------|----------------------------------|----------------------------------------------------------------------|-------------------------------------------------------------------------------|---------------------------------|
| عمليات | نمره گروه                        | همه گروه ها ایجاد گروه جدید                                          | سوال                                                                          | رديف 🗌 نوع                      |
|        | 1 موس                            | ر                                                                    | مساله شماره 2                                                                 | 1 تشریحی                        |
| DXR    | در صورت تعریف گروه و قصد تغییر   | تغییر نام                                                            | مساله شهاره 1                                                                 | 2 🗋 تشریحی                      |
| DXR    | تنظیمات مربوطه می توانید با کلیک | ی حذف<br>ا جاد مشاهده برای ۲ خودم                                    | متن سوال به صورت تصویر است+                                                   | 3 🗌 چند گزینه ای یک جوابی       |
| DXB    | راست بر روی کروه مد نظر تنظیمات  | کاربران در این درس<br>کاربران در تمام دروس                           | با توجه به تعریف نیروی اصطکاک کدام رابطه زیر صحیح است؟                        | 4 🗌 چند گزینه ای یک جوانی       |
| DXB    |                                  |                                                                      | متن سوال به صورت تصویر است                                                    | 5 📄 جند گزینه ای یک جوابی       |
|        | 1 عمومی                          | قابل مشاهده برای: 🧧 خودم 🗖 کاربران در این درس 📕 کاربران در تمام دروس | اگر M و L و T به ترتیب بعد جرم، طول و زمان باشند، ابعد کدام کمیت است؟         | 6 🗌 چند گزینه ای یک جوابی       |
|        | 1 عمومي                          | بستن                                                                 | کدامیک از یکاهای زیر جزء یکاهای اصلی نیست؟                                    | 7 🗌 چند گزینه ای یک جوانی       |
|        | 1 عمومی                          |                                                                      | اگر هنگام سرویس، موقع صعود، شاتل به تور گیر کند و آویزان شود تصمیم داور چیست؟ | 8 🗌 چند گزینه ای یک جوانی       |
| DXB    | 1 عمومن                          |                                                                      | ملاک برای انتخاب نیمه راست و چپ در هنگام زدن سرویس چیست؟                      | 9 📄 چند گزینه ای یک جوانی       |
| DXB    | 1 مەۋەرى                         |                                                                      | کدامیک در سرویس بدمینتون خطا محسوب می شود؟                                    | 10 📃 چند گزینه ای یک جوابی      |
|        |                                  |                                                                      | ♦ صفحه 1 از 97 يرو صفحه 10 ¥ أيتم 1 تا 10 از 966                              | H 12345678 H 🕨                  |

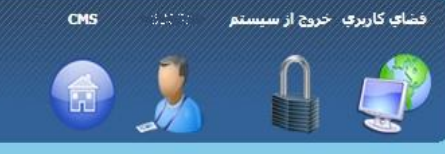

سامانه مدیرت یاد کسری الکت رونیکی

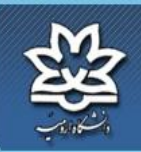

| ◎ <sup>9</sup> 10:51:04 03/19/1399 |                                                                                     |              | ی97 » مخزن سوالات آزمون | <mark>رې</mark> » اکولوژی تولید گیاهات زراع | ي کاربرا |
|------------------------------------|-------------------------------------------------------------------------------------|--------------|-------------------------|---------------------------------------------|----------|
|                                    | پس از تعریف کروه سوال، حال بایستی خود سوالات را جهت تبت در مخزن سوالات تعریف نمائید |              | •                       | وه سوال: همه موارد                          | گروه     |
|                                    | به موارد 🗸                                                                          | سطح سوال: هد | ~                       | وع سوال: همه موارد                          | نوع      |
| جستجو                              |                                                                                     |              |                         | نن سوال:                                    | متن      |

|        |       |                   | · بارگذاری با قرعت XML 🔻 💥 حذف                                                                                                    | نتقال سوالات 🔻          | سوال جدید 🔻             | ايجاد |
|--------|-------|-------------------|----------------------------------------------------------------------------------------------------|-------------------------|-------------------------|-------|
| عمليات | گروه  | مرہ               | we have the share the shar |                         | تک انتخابی<br>چند جوابی |       |
|        | عمومى | 1                 | <sub>نم</sub> التکاب کرینه «آیجاد شوال جدید»                                                                                                    | ی یک جوابی              | ارتباطی<br>ترتیبی       |       |
|        | عمومى | 1                 | تعیین کدامیک از عوارد زبر در منشور پروژه الزاهی تیست؟                                                                                                    | ہ یک جوابی              | جای خالی<br>تشریحی      |       |
|        | عمومی | 1                 | منشور بروژه در کدام گروه فرایندی تدوین می گردد؟                                                                                                    | ای یک جوابی             | 📋 چند گزینه             | 3     |
|        | عمومى | اهد شد 1          | یکسندهسته معمد یک در این قسمت امکان تعریف انواع شکل از سوالات امکانپذیر می باشد که در ادامه هر کدام توضیح داده خو                                                                                                    | اې يک جوايم.            |                         | 4     |
|        | عمومی | 1                 | کدامیک از موارد زیر عرفآ در قالب یک پروژه انجام نمی گیرد؟                                                                                                    | ای یک جوابی             | 🗌 چند گزینه             | 5     |
|        | عمومی | 1                 | کدامیک از ویژگی های زیر مربوط به پروژه نمی باشد؟<br>کنام کار به گار های زیر مربوط به پروژه نمی باشد؟                                                                                                    | ای یک جوابی<br>ام ک میا | چند کزینه<br>جند گنید   | 0     |
|        | عمومی | 0/300000011920929 | حدامیت از ویژدی های زیر مربوط به پروزه نمی باسد:<br>الاده میراسیدیه چه وهقه . از تخف خانج مه . شهر؟                                                                                                    | ای چند جوابی            | چيد درسه                | 8     |
|        | عمومی | 0/300000011920929 | در میرسیدیوم چه بودی می سود.<br>زیستگاه طبیعی قلوک کبدی چینی بالغ در انسان و سایر پستانداران تغذیه کننده از ماهی در چه بخشی از بدن می باشد؟                                                                                                    | ای چند جوابی            | 🗌 چند گزینه             | 9     |
|        | عمومى | 0/30000011920929  | مرکز اصلی تولید پروگلوتیدها در چه قسمتی از بدن کرم های نواری صورت می گیرد؟                                                                                                    | ای چند جوابی            | 🗌 چند گزینه             | 10    |
| 4      |       |                   | • مفحه 1 از 76 برو صفحه 10 ۲ از 757                                                                                                    | H 12345                 | 678 🕨                   |       |

سیستم مدیریت یادگیری الکترونیک

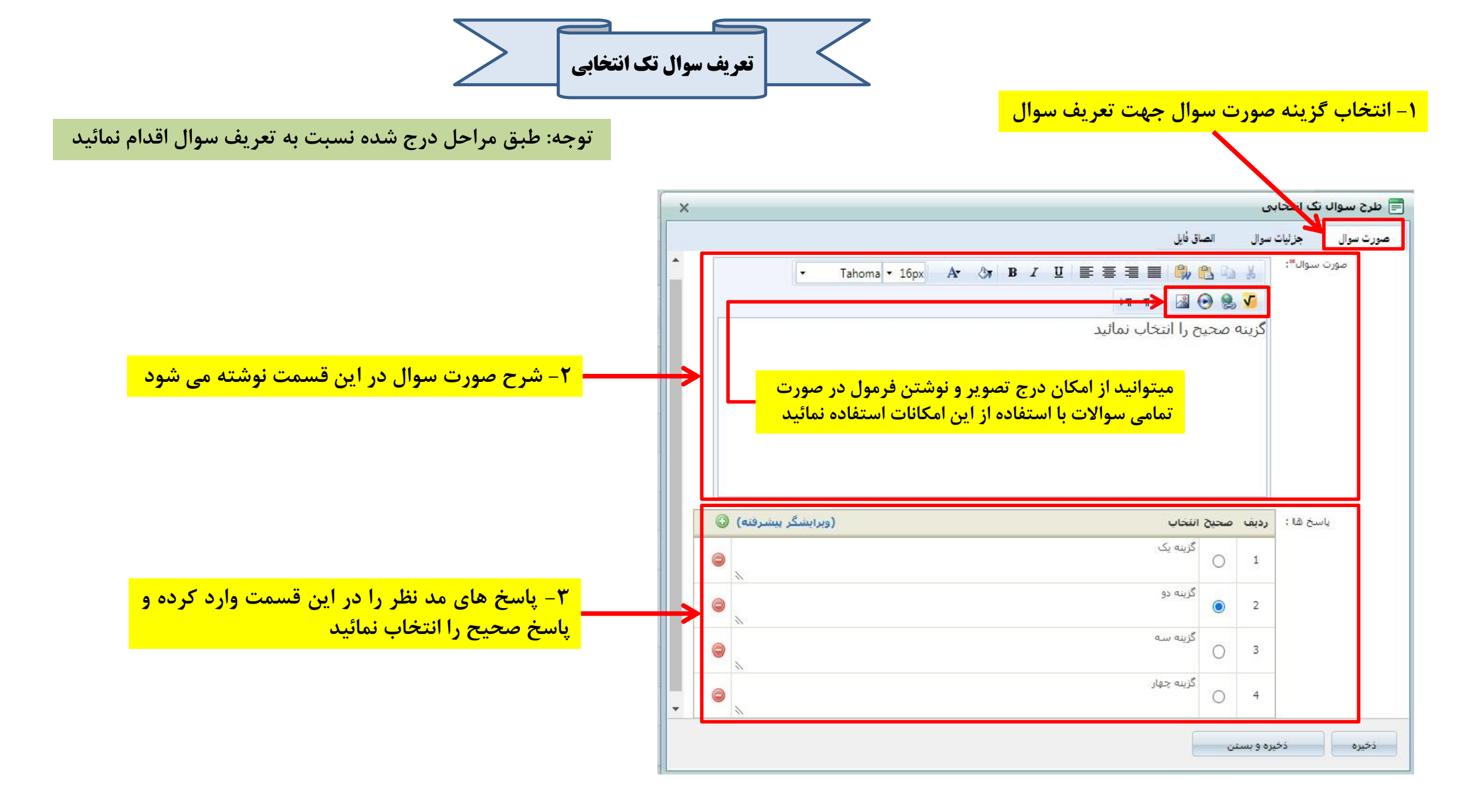

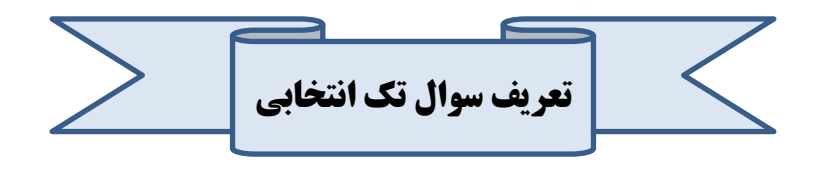

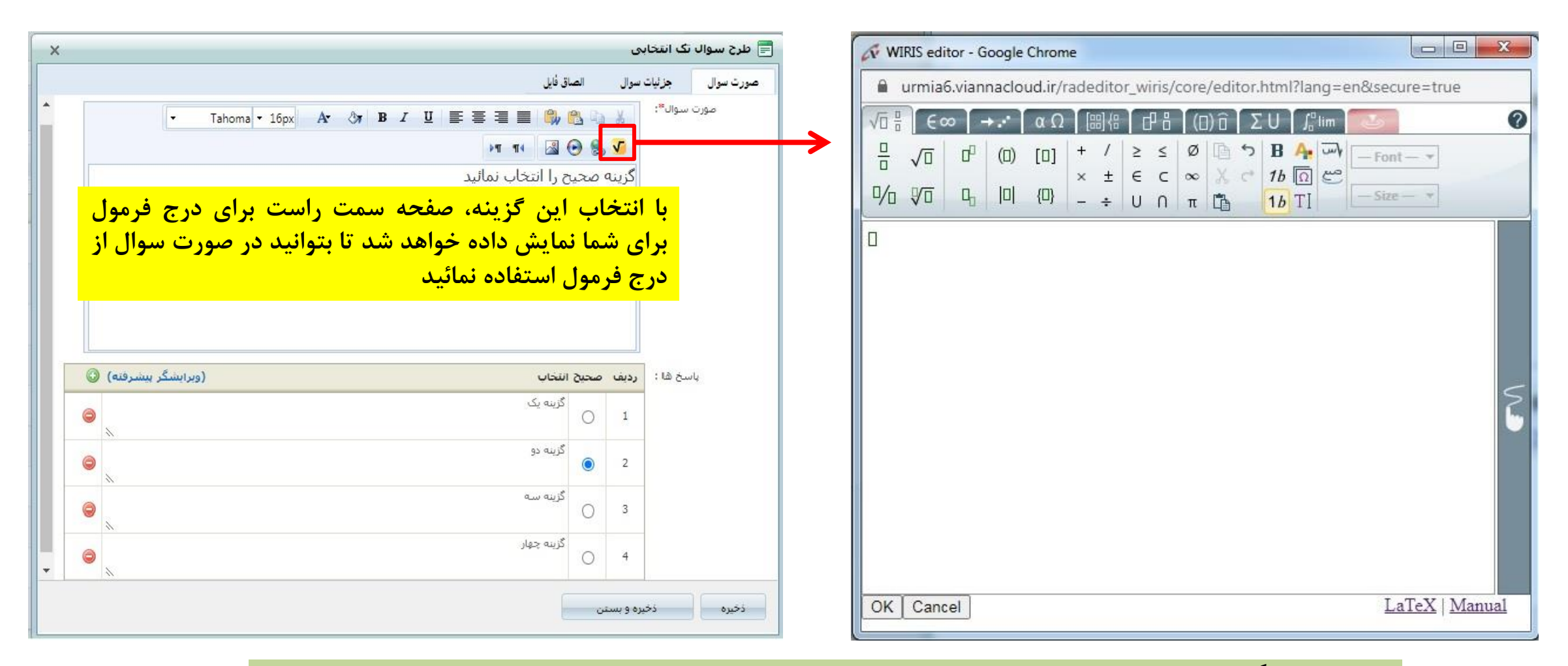

<mark>توجه:</mark> ترجیحاً بدلیل محدودیت های موجود در برخی مرورگرها برای ثبت فرمول از عکس فرمول نوشته شده در سایر نرم افزار ها و الصاق آن به سوال مد نظر استفاده نمائید و یا جهت استفاده از این قسمت از مرورگر فایرفاکس استفاده نمائید

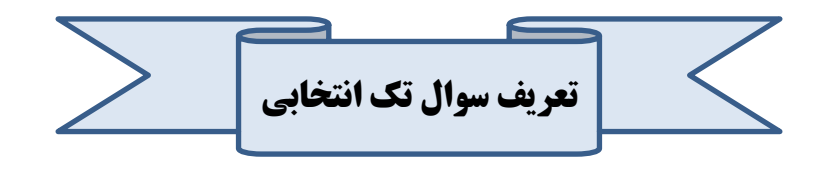

۴- انتخاب گزینه جزئیات سوال جهت انجام تنظیمات لازم سوال

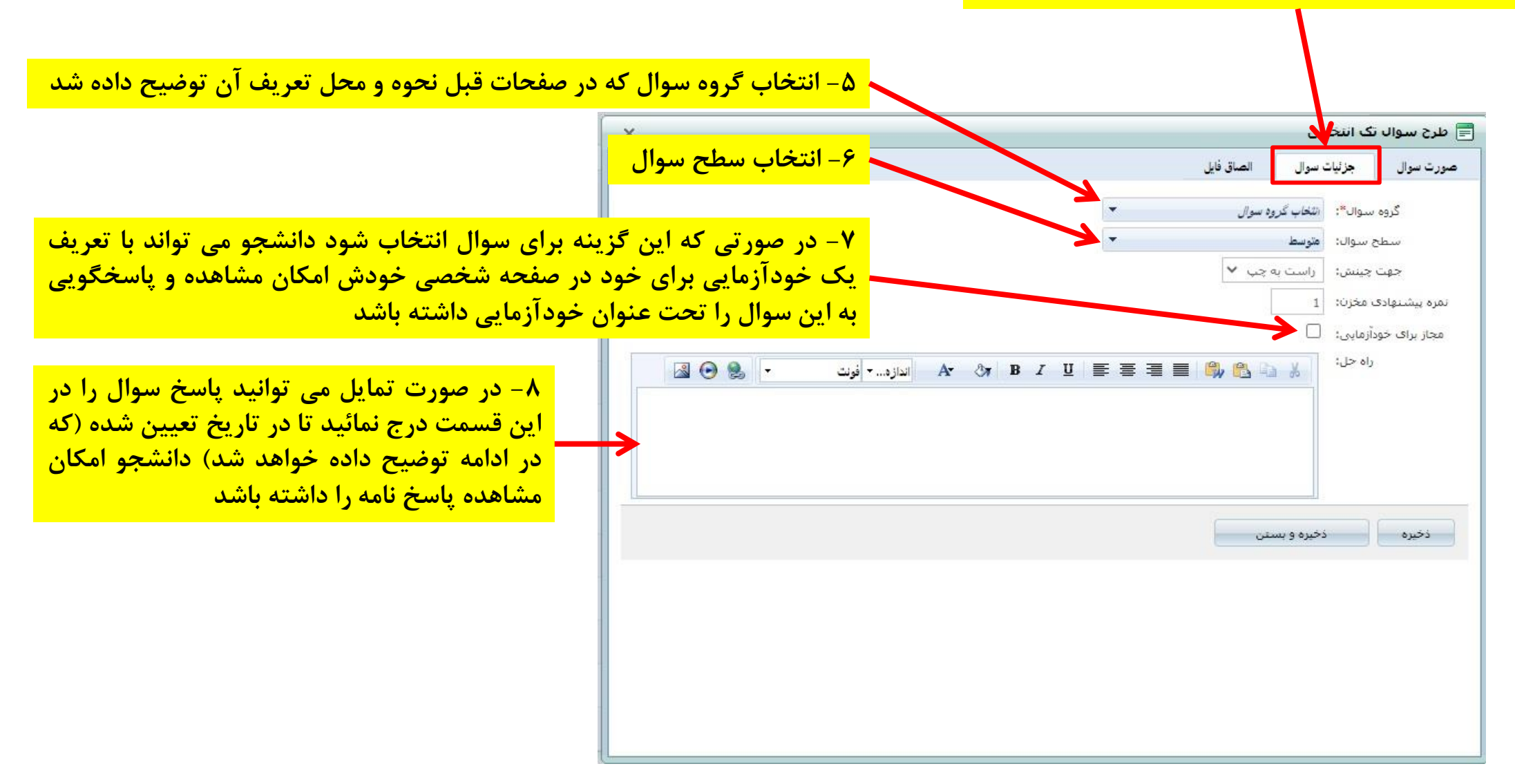

تعريف سوال تك انتخابي

### ۹- انتخاب گزینه «الصاق فایل» جهت پیوست فایل مورد نظر

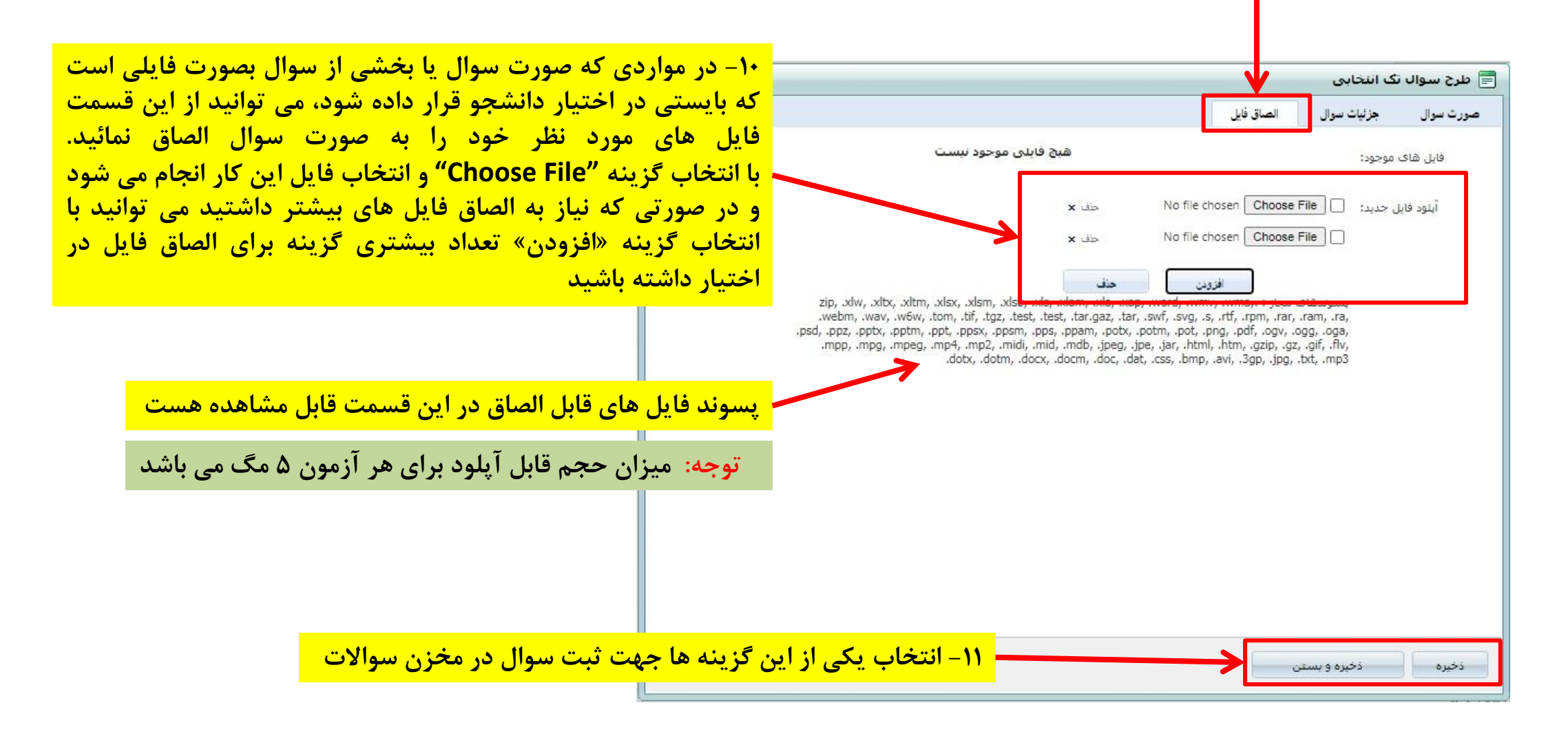

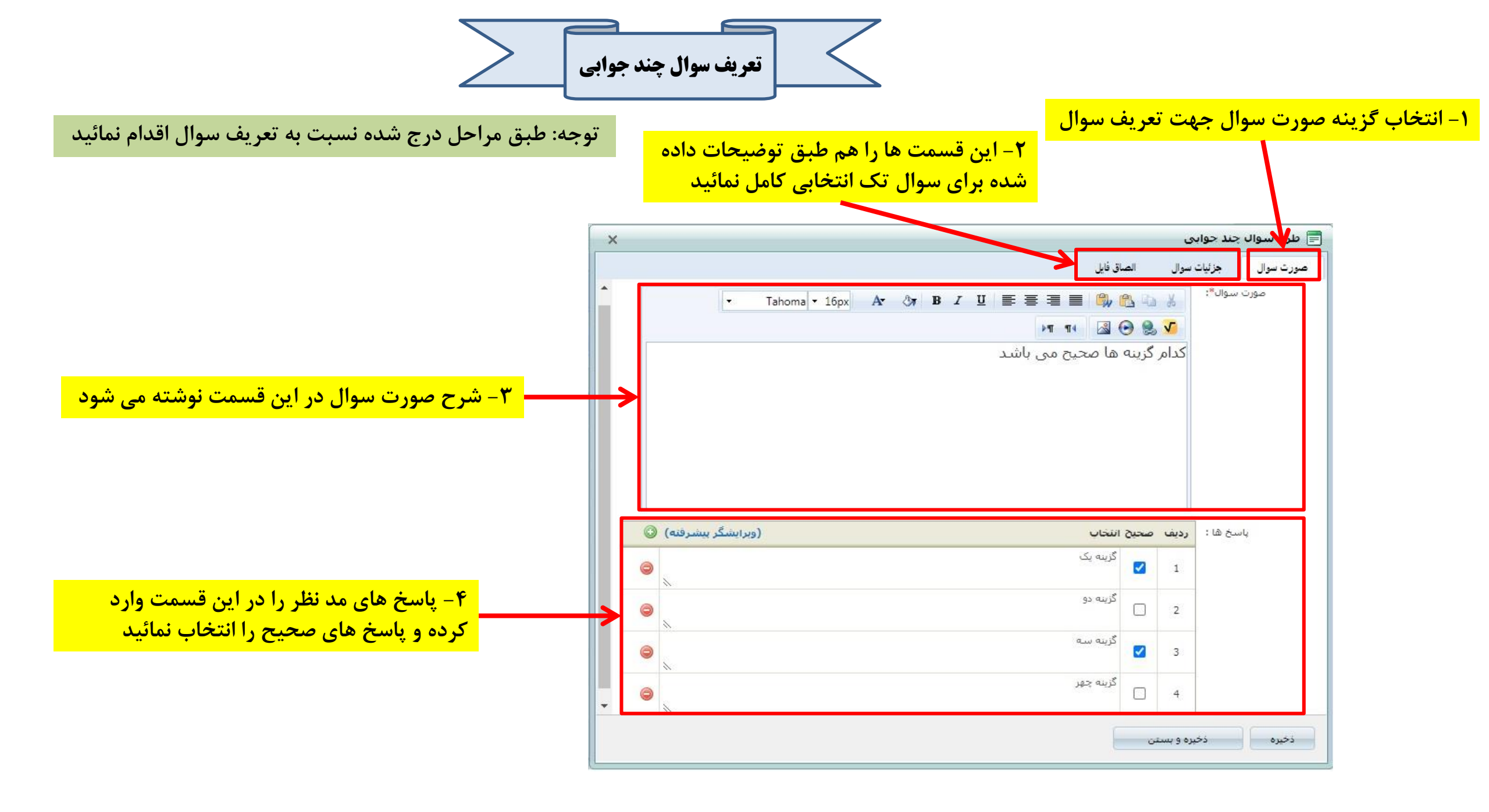

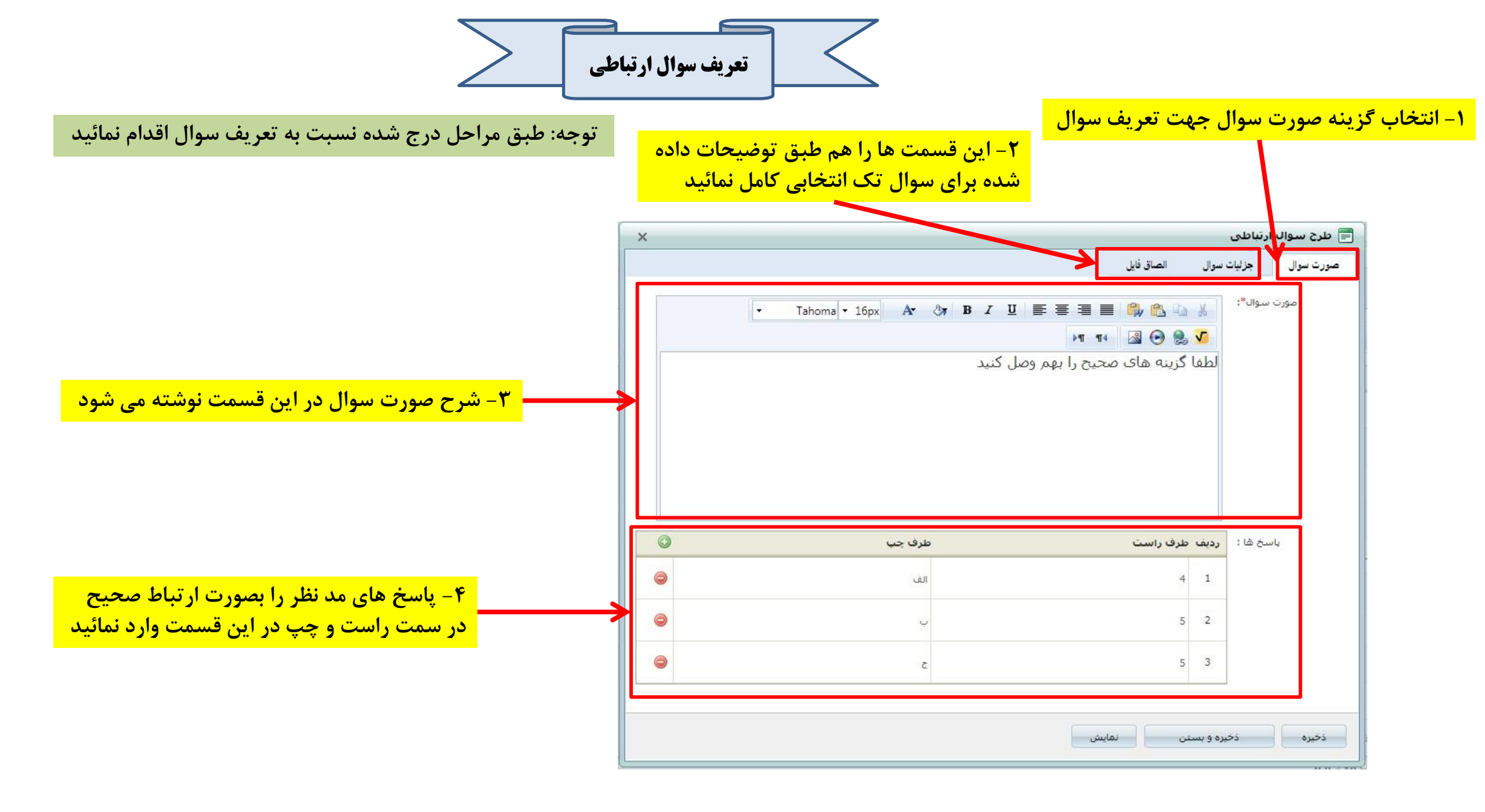

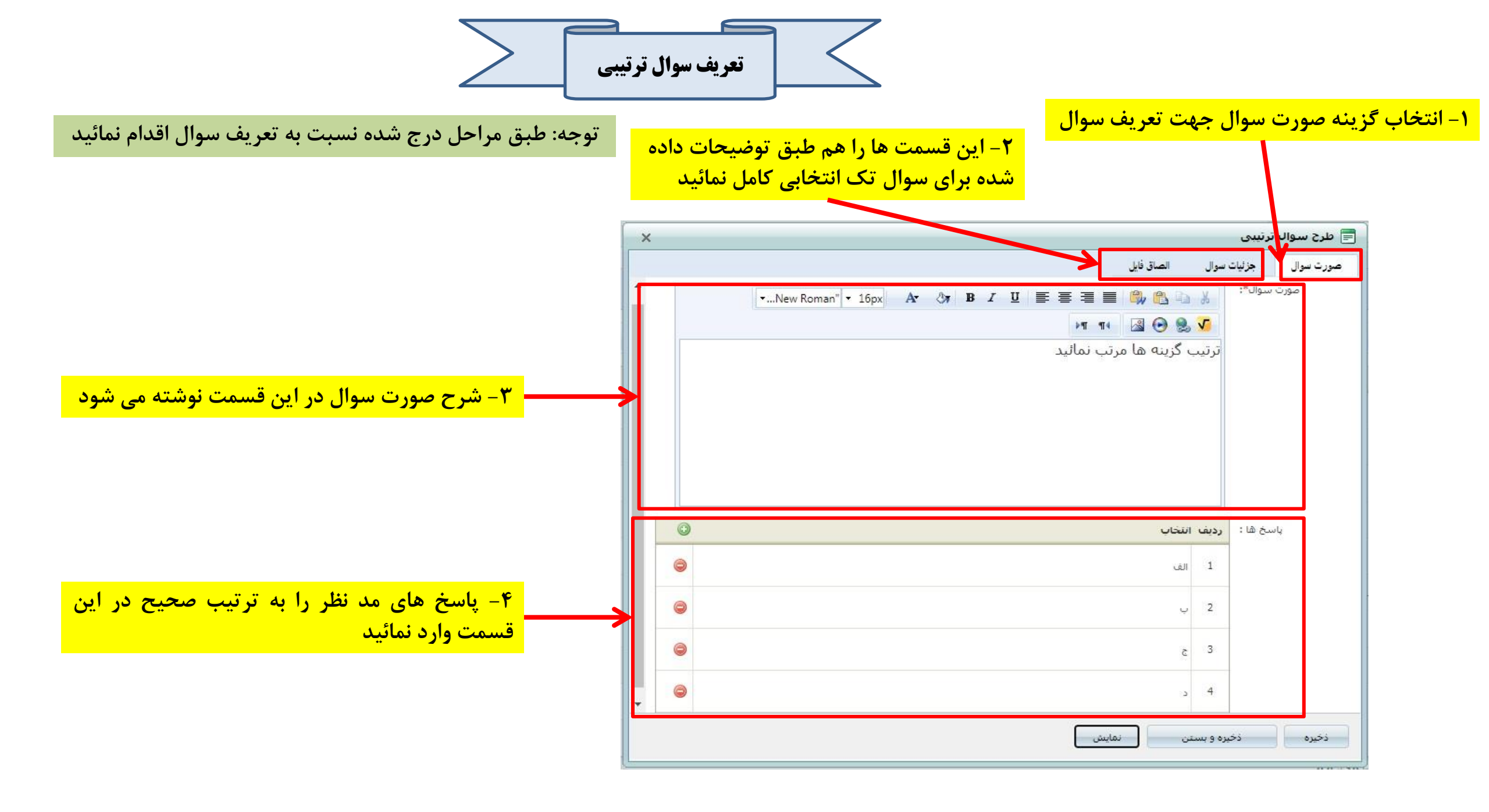

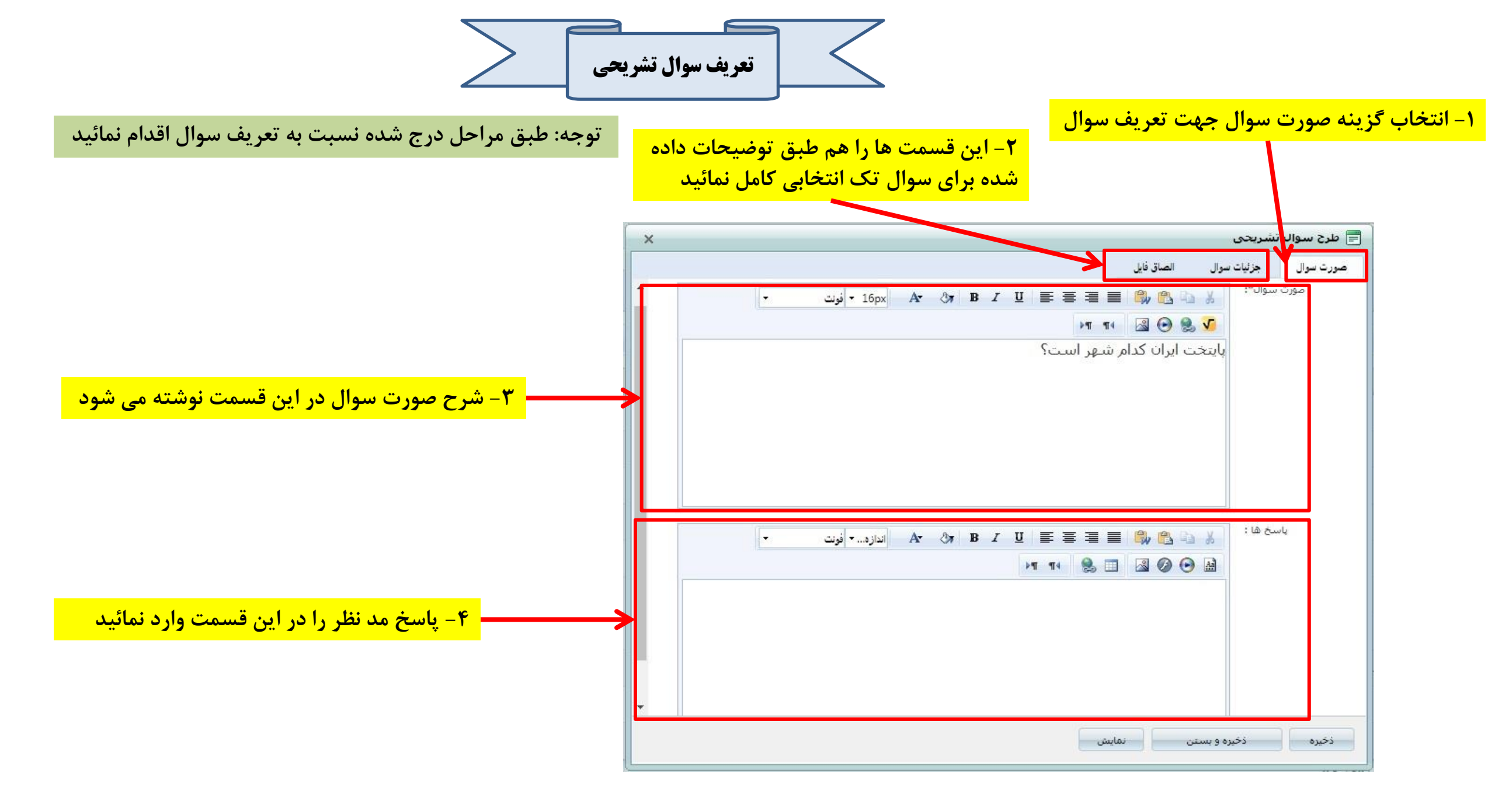

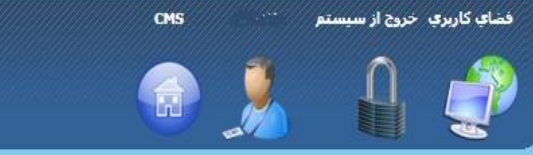

سلانه مدیری الکت رونیکی

0 10:51:04 03/19/1399

|                  |            | ىد                 | مخزن سوالات آمون» قابل مشاهده می باش مخزن سوالات آمون» قابل مشاهده می باش<br>۲ می سطح سوالذ همه موالد                                                                                          | گروه سوال: <u>هم، <i>موارد</i></u><br>نوع سوال: همه موارد |
|------------------|------------|--------------------|----------------------------------------------------------------------------------------------------|-----------------------------------------------------------|
|                  |            |                    |                                                                                                    | متن سوال:                                                 |
| جستجو            |            |                    |                                                                                                    |                                                           |
| حذف سوال         |            |                    | ▼    بارگذاری یا قرمت XML 🗶 💥 حذف                                                                                                    | ايجاد سوال جديد ▼ انتقال سوالات                           |
| عمليات           | گروه       | نمره               | <mark>نه گروه سوال در این قسمت از فیلترهای</mark>                                                                                                    | <sub>ردیف [</sub> با انتخاب گزی                           |
|                  | مموسى      | ويرايش سوال        | ن مشاهد سوالات تعریف شده در گروه                                                                                                    | <sub>1</sub> جستجو امکار                                  |
| - <del>X</del> 2 | عمومى      | 1                  | با انتخاب گزینه جستجو خواهید داشت                                                                                                    | مدنظر خود را                                              |
|                  | عمومي      | 1                  | منشور بروژه در کدام گروه فرایندی تدوین می گردد؟                                                                                                    | 3 🗌 چند گزینه ای یک جوابی                                 |
|                  | عمومى      | 1                  | نگوداری مستمر از محصولات یک پروژه، بسیار ضروری است. عملیات نگوداری باید                                                                                                    | 4 📄 چند گزینه ای یک جوابی                                 |
| 11               | م شيامة    | 1                  | کدامیک از موارد زیر عرفاً در قالب یک پروژه انجام نمی گیرد؟                                                                                                    | 5 📄 چند گزینه ای یک جوابی                                 |
| رتيات شوال       | عد         | 1                  | کدامیک از ویژگی های زیر مربوط به پروژه نمی باشد؟                                                                                                    | 6 📄 چند گزینه ای یک جوابی                                 |
|                  | عمومى      | i                  | کدامیک از ویژگی های زیر مربوط به پروژه نمی باشد؟                                                                                                    | 7 🗌 چند گزینه ای یک جوابی                                 |
|                  | الات امكان | ل و یا ویرایش سو   | وجه: لازم بذکر است در صورتی که یکی از دانشجویان اقدام به پاسخگویی به آزمون نماید، امکان حذف سوا<br>در از ماری است در صورتی که یکی از دانشجویان اقدام به پاسخگویی به آزمون نماید، امکان حذف سوا | 8 🗌 چند گزینه ای چند جوابی                                |
|                  | ن سوال در  | ا کل آزمونی که آیا | دیر تخواهد بود و تنها در صورتی این امکان میسر خواهد بود که سوال از آزمون تعریف شده خدف کردد و ی<br>د محمد است تبسط استاد جذف گردد                                                              | و<br>9 🗌 چند گزینه ای چند جوابی 🖡                         |
|                  | سودن       | .,                 |                                                                                                    | 10 📄 چند گزینه ای چند جوابی                               |
|                  |            |                    | • صفحه 1 از 76 برو صفحه 10 🗸 أيتم 1 تا 10 از 757                                                                                                    | H 12345678 H 🕨                                            |

فصا<mark>ي كاربري</mark> » اكولوژي توليد گياهات زراعي97 » مخزت سوالات أزموت

|                                                  | خصابه کاربری خدچه از سیستم مسیم معنه<br>مسلمانه مدیریت یاد کسیری الکت روئیکی<br>مسلمانه مدیریت یاد کسیری الکت روئیکی                                                                                                    |
|--------------------------------------------------|----------------------------------------------------------------------------------------------------|
| اخبار درس ارائه شده<br>(1399/01/24) 1 •<br>1     | همای کاربری » اکولوزی تولند گناهان دراعی 97<br>اکولوزی تولند گناهان در<br>عوان دبازتمان : کشاوری عوان دوه : نیمسال دوم <b>بوجه: پس از تعریف سوالات در بخش «مخزن سوالات آزمون» بایستی وارد قسمت «آزمون» شده و نسبت به تعریف آزمون اقدام نمائید<br/>عوان دبازتمان : کشاوری عوان دوه : نیمسال دوم 99-99<br/>مجددا خاطر نشان می شود جهت تعریف آزمون اجباری برای تعریف سوالات در مخزن آزمون نیست و اساتید می توانند مستقیما از این قسمت وارد قسمت<br/>هران مشارک در این درس<br/>هران مشارک در این درس</b>                                                                                                    |
| تالار گفتگو<br>•<br>11111<br>1399/01/17<br>11111 | لیست اسائید درس<br>عنوان<br>ویرایش<br>رای مشاهده اطلامات پیشتر <b>اینجاک</b> یک کنید                                                                                                    |
| نابلوی اعلانات<br>چ                              | اللاتان.<br>(م) بیوست (15) اللا عند<br>الاتان<br>الاتان<br>الات<br>الات |

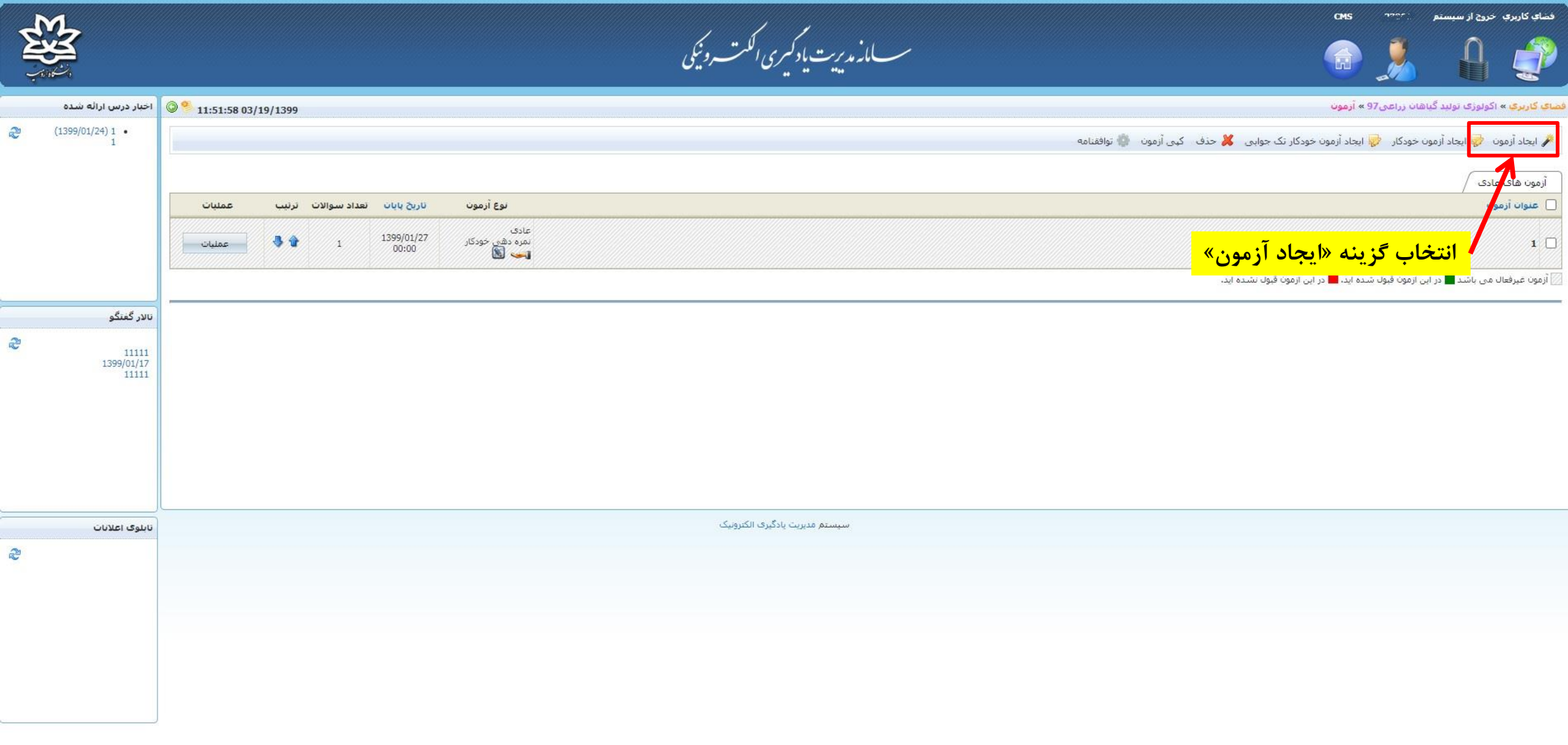

توجه: پس از انتخاب ایجاد آزمون صفحه جزئیات آزمون برای شما نمایش داده می شود که بایستی تمام قسمت ها را مطالعه نموده، تکمیل و انتخاب نمائید. لازم بذکر است اکثر قسمت ها واضح بوده و نیازی به توضیح ندارند ولی برخی قسمت ها جهت آشنایی بیشتر در راهنمای ذیل توضیح داده شده است. تکمیل قسمت های ستاره دار الزامی می باشد

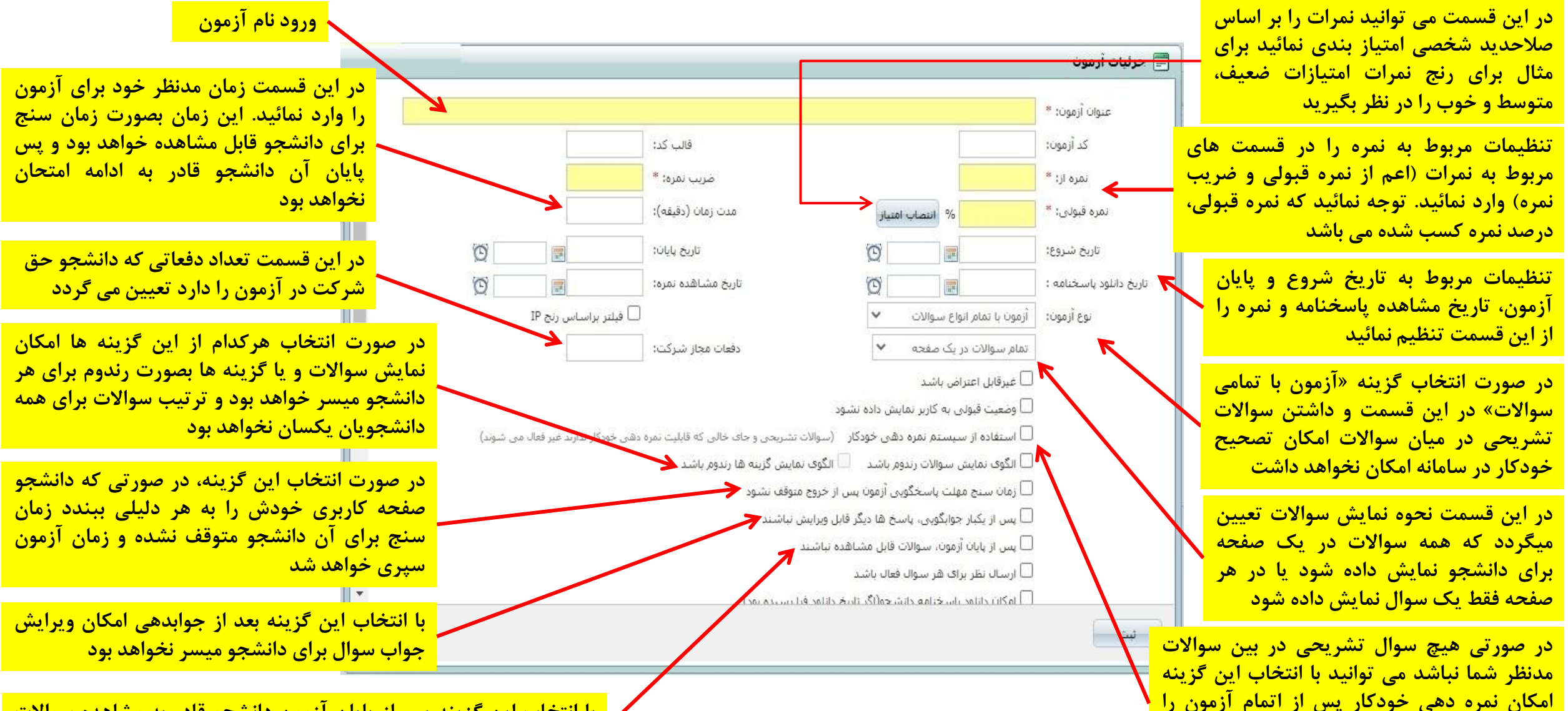

فعال نمائيد ولي در صورت وجود سوال تشريحي

امکان نمرہ دھی خودکار میسر نخواہد ہود

با انتخاب این گزینه پس از پایان آزمون دانشجو قادر به مشاهده سوالات نخواهد بود و تنها شرح آزمون برای ایشان نمایش داده خواهد شد

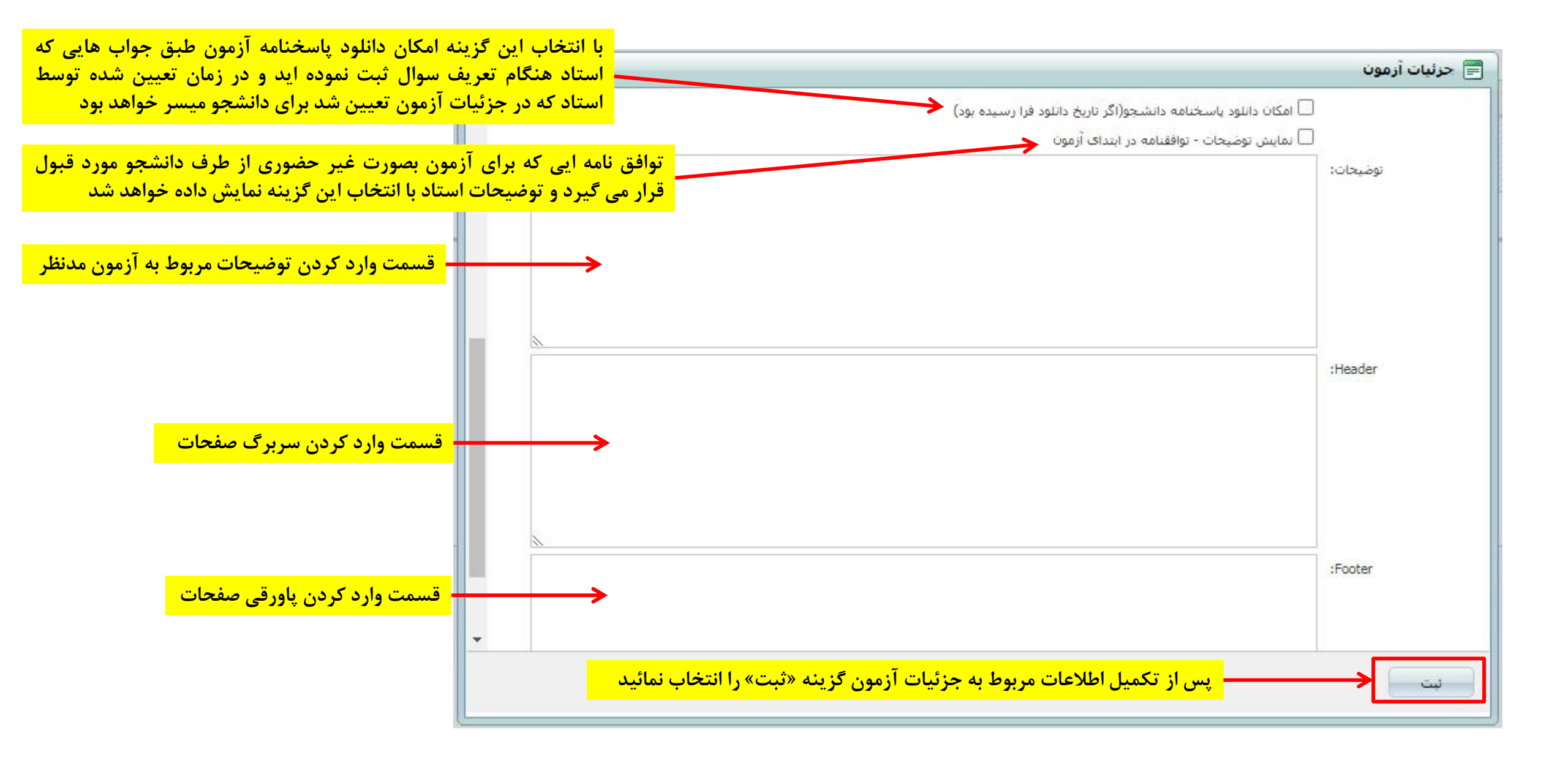

|                     |      |                        | سسامانه مدیریت یاد کمیری اککمت روئیکی                                            | CMS                |              | خروج از سیستم<br>                            | فضای کاربری<br>کی |
|---------------------|------|------------------------|----------------------------------------------------------------------------------|--------------------|--------------|----------------------------------------------|-------------------|
| 12:04:35 03/19/1399 |      |                        |                                                                                  | ِ طراحی آزمون - تس | ان زراعی97 » | کولوژی تولید گیاها                           | فضاي کاربري » ا   |
|                     |      |                        | دن أزمون                                                                         | Import QTI فعال ک  | کہی آزمون    | ایجاد سوال 🔻                                 | جزئيات أزمون      |
| عمليات              | گروه | نمره + نمره -          | سوال                                                                             |                    |              | تک انتخابی<br>چند جوابی                      | رديف              |
| 2                   |      |                        | ا <mark>نتخاب گزینه «ایجاد سوال جدید» .</mark> هنور هیچ سوانی وارد نشده است      | $\rightarrow$      | •            | ارتباطی<br>از ترتیبی                         |                   |
|                     |      |                        |                                                                                  |                    |              | <ul> <li>جای خالی</li> <li>تشریحی</li> </ul> |                   |
|                     |      |                        |                                                                                  |                    | مخزن         | 😡 فراخوانی از د                              |                   |
|                     |      |                        | ~                                                                                |                    |              |                                              |                   |
|                     |      | ه شده در               | پس از ثبت قسمت جزئیات ازمون با انتخاب گزینه ایجاد سوال همانند قسمت های توضیح داد |                    |              |                                              |                   |
|                     |      | فسمت نیز<br>اده نوائید | ـــــــــــــــــــــــــــــــــــــ                                            |                    |              | _                                            |                   |
|                     |      |                        | العام علوما ويا از تويف شوالي از تعاري المعري المعران الموالات المدين            |                    |              |                                              |                   |

سیستم مدیریت یادگیری الکترونیک

در صورت انتخاب گزینه «فراخوانی از مخزن» صفحه ذیل برای شما نمایش داده خواهد شد که میتوانید تمامی سوالاتی که قبلاً در مخزن سوالات تعریف کرده اید را مشاهده و بر اساس صلاحدید برای آزمون فعلی استفاده نمائید

|                                          | ×                                     |                 |                                    | 🚍 فراخوانی از مخزن                                   | ۔<br>نام درس در این قسمت مشخص می باشد                                  |
|------------------------------------------|---------------------------------------|-----------------|------------------------------------|------------------------------------------------------|------------------------------------------------------------------------|
| مسمورة ساختنا –٢                         | عمومی 🔪                               | گروه سوال:*     | اکولوژی تولید گیاهان زراعی97       | درس:                                                 |                                                                        |
|                                          | یمه موارد 🗸                           | سطح سوال: 🔞     | همه موارد                          | نوع سوال:                                            | نکمیل این قسمت ها در صورت داشتن                                        |
| س از انتخاب فيلتر ها انتخا               | جستجو 🔶 ۳- پ                          | تعداد مورد نظر: |                                    | متن سوال:                                            | تعداد زیادی از سوالات در محزن برای <b>-</b><br>جستجو مورد نیاز می باشد |
| يتجو»                                    | جس<br>گروہ ک                          |                 | سوال                               |                                                      |                                                                        |
|                                          | مومى                                  | 5               | ساختار شکست کار (WBS) صحیح نیست؟   | ج <b>ند گزینه ای یک خوابی</b><br>کدام جمله در خصوص س |                                                                        |
|                                          | مومى                                  | 5               | ۲۰۰۰                               | نشریحی<br>اینځت ایران کدام شهر                       | ۴- سوالات در این فسمت<br>نمایش داده شده و شما می                       |
|                                          | مومى                                  | £               | ربر بر کنید پایتخت ایران شهراست.   | جای خالی<br>جای خالی را در عبارت ز                   | توانید بر اساس صلاحدید                                                 |
|                                          | مومى                                  | E .             | اليد                               | مرتب سازی<br>ترتیب گزینه ها مرتب نه                  |                                                                        |
|                                          | مومى                                  | £               |                                    | ارتباطی<br>صل کن                                     |                                                                        |
|                                          | مومی 🗸                                | e               | دن کدامیک از ممارد تب ،مدمند است.۶ | جند گزینه ای یک جوابی<br>تمورار گانت در نشان دا      |                                                                        |
|                                          | آيتم 1 تا 10 از 762                   | 1 برو صفحه 10 🗙 | 1 2 3 N 1 2 3 مفحه 1 از از         | 45678 🕅 🕨                                            |                                                                        |
| یه کردن سوال به آزمون مدن <mark>ا</mark> | ا<br>۵- انتخاب گزینه افزودن برای اضاف |                 | <b>───</b> →                       | افزودت بستن                                          |                                                                        |
|                                          |                                       |                 |                                    |                                                      |                                                                        |

|                  |      |               | سے مار مدیریت یا دکیری الکت روئیکی                                                                                                    | ons                                                   | 2                        | دروج از سیستم<br>[]               | فضای کاربری<br>کی                         |
|------------------|------|---------------|----------------------------------------------------------------------------------------------------|-------------------------------------------------------|--------------------------|-----------------------------------|-------------------------------------------|
| 12:05:44 03/19/1 | 399  |               | در صورت تعریف آزمون برای یک درس و قصد تعریف همان آزمون با همان مشخصات برای درس<br>دیگر می توانید با انتخاب این گزینه نسبت به کپی همان امتحان به این درس اقدام نمائید | 9 » طراحی آزمون - تست<br>Import QTI – فعال کردن آزمون | قات زراعی7(<br>کہی آزمون | کولوژی تولید گیا:<br>ایجاد سوال 🔻 | <mark>صای کاربری</mark> »<br>جزئیات آزمون |
| عمليات           | گروه | نمره + نمره - | سوال                                                                                                    |                                                       |                          |                                   | رديف                                      |
|                  |      |               | هنوز هیچ سوالی وارد نشده است                                                                                                    |                                                       |                          |                                   |                                           |
|                  |      |               |                                                                                                    |                                                       |                          |                                   |                                           |

کیی گرفتن از آزمون
 کیی گرفتن از آزمون
 ایست : عملی بیوشیمی عمومی(95421016)
 ایست : عملی بیوشیمی عمومی(95421016)
 انتخاب گزینه از لیست و انتخاب گزینه کپی
 کیی از انموزی الگوی کشت 79(85003)
 ایداری بوم نظام های کشاورزی 88(3020)

انتخاب گزینه « کپی آزمون»

|                                    |               | سے مانہ مدیریت یا دکسری الکہت روئیکی | خشای کاربری خرج از سیستم ۱۰۵۰ OHS<br>می ای ای ای ای ای ای ای ای ای ای ای ای ای |
|------------------------------------|---------------|--------------------------------------|--------------------------------------------------------------------------------|
| © <sup>9</sup> 12:05:44 03/19/1399 |               |                                      | <mark>صاف کاربری</mark> » اکولوژی تولید گیاهان زراعی 97 » طراحی آرمون - تست    |
|                                    |               |                                      | جزئيات آزمون ايجاد سوال 🔻 كہی آزمون Import QTI فعال كردن آزمون                 |
| گروه عملیات                        | نمره + نمره - | سوال                                 | رديف                                                                           |
|                                    |               | هنوز هیچ سوالی وارد نشده است         |                                                                                |
|                                    |               |                                      |                                                                                |
|                                    |               |                                      | انتخاب گزینه « فعال کردن آزمون».                                               |

توجه مهم : پس از انجام تمامی مراحل قبل درصورت تصمیم به برگزاری آزمون حتما گزینه «فعال کردن آزمون» را انتخاب نمائید. در غیر اینصورت با وجود قرارگرفتن در بازه زمانی تعیین شده آزمون برای دانشجو فعال نخواهد بود و دانشجو امکان شرکت در آزمون را نخواهد داشت. لازم بذکر است در صورت تعیین تاریخ فعال سازی آزمون با وجود انتخاب این گزینه، آزمون در بازه زمانی مقرر شده برای دانشجو فعال خواهد شد و در صورت عدم تعیین بازه زمانی، بلافاصله بعد از انتخاب گزینه فعال کردن آزمون، این آزمون برای دانشجو فعال خواهد شد

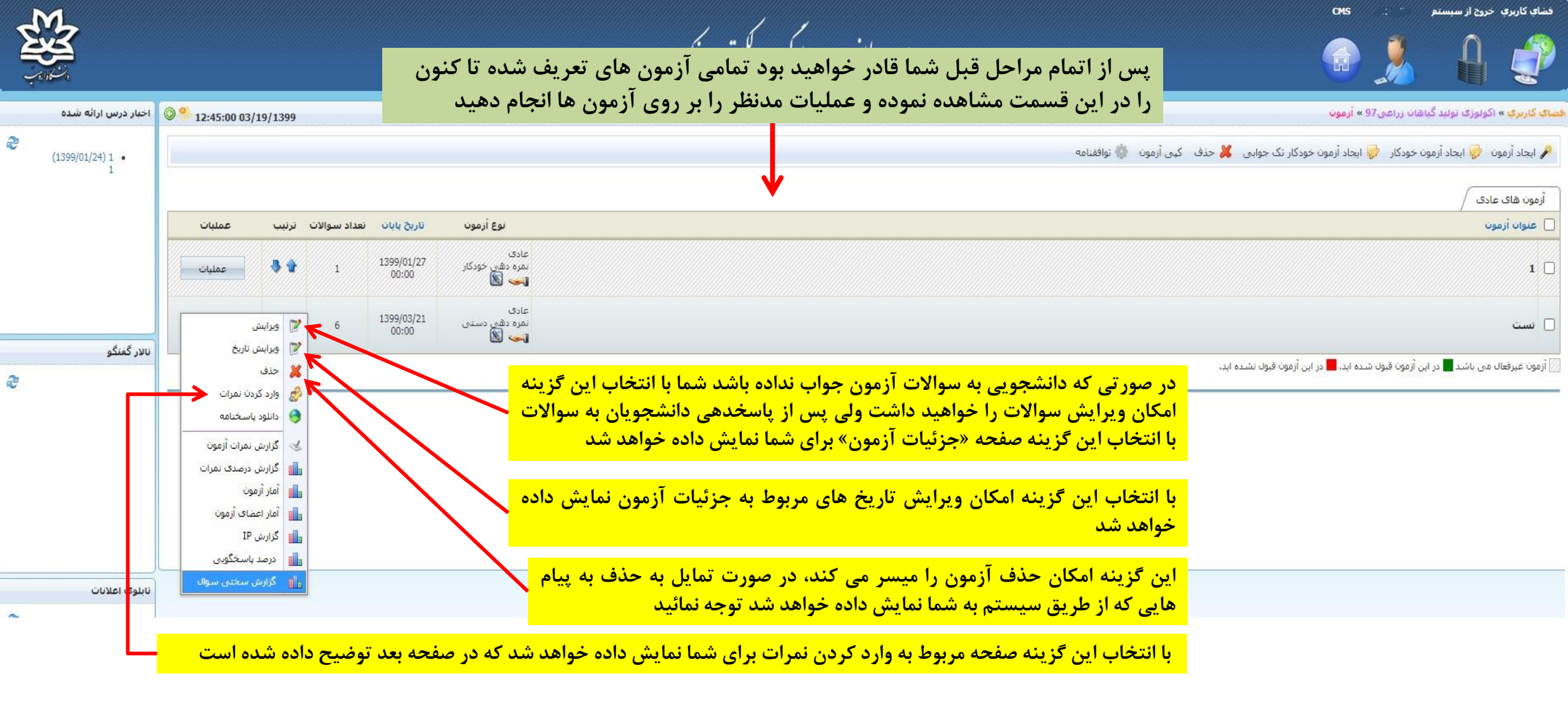

| مسجو<br>مدر آن اطلاعات |                           |                            |                            | که در آن اطا                          | ۔<br>بابش دادہ خواہد شد '                 | نست آدمدن: الهمه مدارد<br>البن صفحه نم | ۔<br>نه «وارد کردن نمرات»                             | یس از انتخاب گزد                    | نام کاربری :<br>نام یا نام خانوادگی:                                                                                                    |
|------------------------|---------------------------|----------------------------|----------------------------|---------------------------------------|-------------------------------------------|----------------------------------------|-------------------------------------------------------|-------------------------------------|----------------------------------------------------------------------------------------------------|
| دهای آزمون             | دی Excel از رویدا         | افراد انتخاب شده           | ست آزمون همه 🛛 ریست آزمون  | داده می شود<br>ارسال ایمیل نمرات آریا | ، بصورت یکجا نمایش م                      | یں<br>ن تعریف شدہ                      | درس مورد نظر در آزمو <sub>ر</sub><br>مشخصات دانشجویان | پ لی در انشجویان<br>تمامی دانشجویان | عنوان آزمون: <b>تست</b><br>نمره از: 2 <b>0</b><br>مدت زمان (دقیقه): 3 <b>0</b><br>ضریب نمره ( وزن نمره داده شنده): 1                                                                                                    |
|                        |                           |                            |                            |                                       |                                           | •                                      |                                                       |                                     | در این آزمون قبول شده اید. 📒 در این آزمون قبول نشده اید.                                                                                                    |
| عمليات                 | نمره زمان سیری شده        | دليل پايات                 | وضعبت                      | نام کاربری                            |                                           |                                        | •                                                     |                                     | 📄 # نام و نام خانوادگی                                                                                                    |
| 0                      |                           |                            |                            | are a                                 |                                           |                                        |                                                       |                                     | $   f = e_{i}^{i} e_{i} e_{i} e_{i} e_{i}^{j} e_{i}^{j}$ |
| 0                      | ::                        |                            | ویان در امتحان             | شركت دانشج                            | وضعيت                                     |                                        |                                                       |                                     | * x.# :                                                                                                    |
| •                      |                           |                            | هنوز شىركت نشيده           | 5.7                                   |                                           |                                        |                                                       |                                     | ا الدارية الحدود العالي عالية كليه .<br>الما العالية الحدود العالية المعالية العالية العالية العالية العالية العالية العالية العالية العالية العالية ال                                                                                                    |
| 0                      | آذمون (اعمان              | دليا واران أ               | م ورشرکت نشده              | :042                                  |                                           |                                        |                                                       |                                     |                                                                                                    |
| 0                      |                           | اتداد زداد                 | هنوز شـركت نشـده           | ****                                  |                                           |                                        |                                                       |                                     | ر المانية: (Charles and Charles and Charl  |
| 0                      |                           | المام رمان                 | هنوز شـركت نشـده           | *C13                                  |                                           |                                        |                                                       |                                     | 6 🗆 د غر آژ                                                                                                    |
| 0                      | ط خود دانشجو)             | امتحان توسط                | هنوز شـرکت نشـده           | - 77                                  |                                           |                                        |                                                       |                                     | ر جنبه اذاتهما ، درج 7                                                                                                    |
| 0                      | ::                        |                            | هنوز شـرکت نشـده           | 1325                                  |                                           |                                        |                                                       |                                     | <b>. 8 مو</b> ۲ میروند. ۲۰ یارو                                                                                                    |
| ø                      | ::                        | <b>\</b> .                 | هنوز شىركت نشيده           | ×                                     |                                           |                                        |                                                       |                                     | 9 🗋                                                                                                    |
| 0                      |                           |                            | هنوز شارکت نشاده           |                                       |                                           |                                        |                                                       |                                     | *51; 60,935 C ; 10                                                                                                    |
| 0 🔛 😡                  | 00:03:57                  | توسط دانشجو                | ثبت نهایی آزمون            |                                       | נפיגוג טוריל                              |                                        |                                                       |                                     | . 11 🗆                                                                                                    |
| <u> </u>               |                           | = 1                        | هنوز د                     | 1 ساعت 12:45                          | شروع آزمون دوشنیه 19 خرداد 199            |                                        |                                                       |                                     | 🔲 12 جىمى 1. ئېرىكى ياشە                                                                                                    |
| 0                      | فعاليت                    | این کزینه                  | هنور با انتحاب             | 1 ساعت 12:49                          | ثبت نهایی آزمون(مشکوک) دوشنیه 19 خرداد 99 |                                        |                                                       |                                     | 13 السادة: رادى راده                                                                                                    |
| 0                      | ز هنگام <mark>س</mark>    | در سامانه ا                | <sub>سور</sub> دانشجو د    | <b>→</b>                              |                                           |                                        |                                                       |                                     | _d,sr3 · · · · · 14 □                                                                                                    |
| •                      | <mark>ں فعالیت </mark> ⊷۔ | <mark>مون تا انتهای</mark> | <sup>هنور</sup> ورود به آز |                                       |                                           |                                        |                                                       |                                     | <ul> <li>15</li> </ul>                                                                                                    |
| 0                      | <mark>ت ا</mark> خت       | ، مشاهده اس                | <sup>هنور</sup> ایشان قابا |                                       |                                           |                                        |                                                       |                                     | alior-sahan 16                                                                                                    |
| Ø                      |                           |                            | هنوز د                     |                                       | بستن                                      |                                        |                                                       |                                     |                                                                                                    |

نام کاربری :

نام یا نام خانوادگی:

### عنوات آزموت: تست

نمرہ از**: 20** 

مدت زمان (دقیقه): 30 ضریب نمرہ ( وزن نمرہ دادہ شدہ): 1

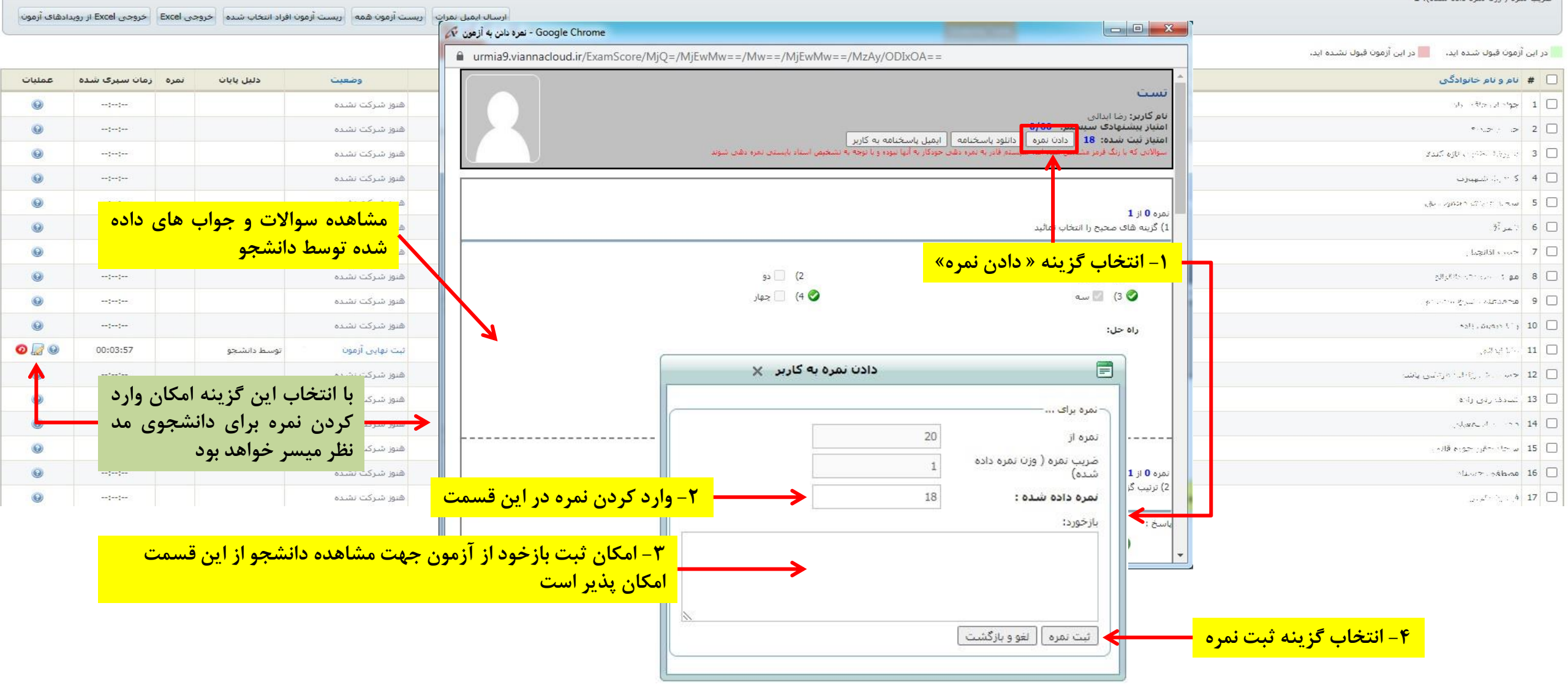

| عمليات       | زمان سبری شده      | نمره         | دليل پايان                   | وضعيت                            | نام کاربری                   |                                                                                                    | ا نام و نام خانوادگی                                                                                                    | #                                                         |
|--------------|--------------------|--------------|------------------------------|----------------------------------|------------------------------|----------------------------------------------------------------------------------------------------|----------------------------------------------------------------------------------------------------|-----------------------------------------------------------|
| 0            | ()                 |              |                              | هنوز شركت تشده                   | 33006                        |                                                                                                    | چرد مده در ۲                                                                                                    | 1                                                         |
| 0            | ;;                 |              |                              | هنوز شرکت نشده                   | 2026                         |                                                                                                    | $\sigma_{i}, \sigma_{i}, \sigma_{i}, \sigma_{i}$                                                                                                  | 2                                                         |
| Θ            |                    |              |                              | هنوز شركت تشده                   | 1007                         |                                                                                                    | Course (10) Sylvers (1) Le                                                                                                    | 3                                                         |
| 0            |                    |              |                              | هنوز شركت تشده                   | 2042                         |                                                                                                    | NO16- 2 11                                                                                                    | 4                                                         |
| 0            | -;-;-              |              |                              | هنوز شركت نشده                   | 1238                         |                                                                                                    | سا - تورد «۸۸۸۰ ی                                                                                                    | 5                                                         |
| Θ            | -:-:-              |              |                              | هنوز شركت نشده                   | 1048                         |                                                                                                    | د.<br>معر آن                                                                                                    | 6                                                         |
| 0            | ()                 |              |                              | هنوز شركت نشده                   | 1071                         |                                                                                                    | د ب <sup>ر رو</sup> روا                                                                                                    | 7 🗆                                                       |
| 0            | ()                 |              |                              | هنوز شركت نشده                   | 1385                         |                                                                                                    | a<br>a state state a state a state a state a state a state a state a state a state a state a state a state a state a                              | 8                                                         |
| 0            |                    |              |                              | هنوز شركت نشده                   | 226                          |                                                                                                    | اھەر بەتىئى بايىل بايتىنىدى.                                                                                                    | 9 🗆                                                       |
| 0            |                    |              |                              | هنوز شركت نشده                   | 33013                        | شخصات آذمون براي دانشجوي مدنظر بدين شكل نمايش                                                                                              | رسریدن د                                                                                                    | 10                                                        |
| 0 🛛 0        | 00:03:57           | 18           | توسط دانشجو                  | تصحيح شده(استاد                  | 985621001                    | ان دهنده قبولی در آزمون و رنگ قرمز نشان دهنده عدم ـــــــــــــــــــــــــــــــــــ                                                      | د ایند که رو بال ایرو برای در ایرو ایرو ایرو ایرو ایرو ایرو ایرو ایر                                                                              | 11                                                        |
| 6            |                    |              |                              | هنوز شركت نشده                   | 985621002                    | <mark>، تنظیم شده در قسمت جزئیات ازمون می باشد</mark>                                                                                      | ج محمد معدينة <mark>قبولي در آزمون طبق نمره قبولي</mark>                                                                                          | 12                                                        |
| Θ            |                    |              |                              | هنوز شركت نشده                   | 985621003                    |                                                                                                    | ار بابدان وبن رابع                                                                                                    | 13                                                        |
| 0            | ::                 |              |                              | هنوز شركت نشده                   | 1300                         |                                                                                                    | الاماديس مناد وأنى                                                                                                    | 14                                                        |
| 0            | ;                  | 1            | * · · · · · · · · ·          | •• • <b>1</b> • • • • •          | •1 • • • •                   |                                                                                                    | امرا الدرد روگانی                                                                                                    | 15                                                        |
| 0            |                    | ائيد<br>ئىد. | ہ باسد می تو<br>کان بذیر نما | مون وجود داستا<br>رای دانشچه اما | مدنظر در آر<br>بر بار دیگر د | در صورتی که به هر دلیل بنابر تسخیص استاد اینار به سرات مجدد دانسجوی ا<br>با انتخاب این گذینه «ریست کردن آزمون» امکان شرکت در آزمون را برای | Street 1 March                                                                                                    | 16                                                        |
| Θ            | ()                 |              | دى چەير سە<br>د              | کان یذیر می باش                  | ی بار دیدر .<br>صفحه نیز امک | امکان ریست کردن آزمون برای همه یا برای چند دانشجو در گزینه های بالای م                                                                     | فر چا 1 <sub>5</sub> ج                                                                                                    | 17                                                        |
|              |                    |              |                              |                                  | <b>4</b> ··                  |                                                                                                    | 17 الزاريو مفحه 20 ۲ آيتم 1 تا 17 از 1 يرو                                                                                                    | H F                                                       |
|              |                    |              |                              |                                  |                              |                                                                                                    |                                                                                                    |                                                           |
| 021.02       |                    |              |                              |                                  |                              |                                                                                                    |                                                                                                    | ام کارید                                                  |
| لغو          |                    |              |                              |                                  |                              | شرط نمره: همه نمرات ◄                                                                                                    | رت .<br>بر خانوادگی:                                                                                                    | نامر یا نام                                               |
|              |                    |              |                              |                                  |                              |                                                                                                    |                                                                                                    |                                                           |
| دادهای آزمون | خروحی Excel از روب | یی Excel     | ه افراد انتخاب شده           | بست آزمون همه 🛛 ریست آزمون       | ارسال ایمیل نمرات ار         |                                                                                                    | زمون: تست<br>: 20<br>بان (دقیقه): 30<br>مره ( وزن نمره داده شده): 1<br>رمون پایان یافته و نمره دهی به تمامی شرکت کنندگان آزمون امکانیذیر می باشد. | عنوان آ<br>نمره از:<br>مدت زم<br>ضریب ن<br><b>زمان آز</b> |

| -WI | <b>Z</b>              | سند<br>کست ونیکی 😭 🐨 👘 🕺                                                                                                    | فضای کاربری خروج از سی<br>ایک ایک ایک ایک |
|-----|-----------------------|----------------------------------------------------------------------------------------------------|-------------------------------------------|
|     | اخبار درس ارائه شده   | ن الد گياهان زراعي 97 » آزمون 11:51:58 03/19/1399                                                                                                    | <mark>فضای کاربری</mark> » اکولوژی تو     |
| R.  | (1599/01/24) 1 •<br>1 | اد آزمون خودکار 😾 ایجاد آزمون خودکار تک جوابی 💥 حذف کپی آزمون 🐡 توافقنامه                                                                                                    | 🌽 ایجاد آزمون 🤌 ایجا                      |
|     |                       | نوع آزمون تاريخ بايان تعداد سوالات ترتيب عمليات                                                                                                    | آزمون های عادی<br>عنوان آزمون             |
|     |                       | عادى<br>نىرە دىشى خودكار 1399/01/27 لىرە دىشى خودكار 1 1399/01/27                                                                                                    | 1                                         |
|     |                       | گزینه «ایجاد آزمون خودکار» -                                                                                                    | ازمون <mark>انتخاب ا</mark>               |
|     | نالار گفتگو           |                                                                                                    |                                           |
| R   | 11111<br>1399/01/17   |                                                                                                    |                                           |
|     |                       | <mark>وجه:</mark> تا کنون به شرح قسمت « ایجاد آزمون» پرداختیم. هم اکنون به شرح قسمت «ایجاد آزمون خودکار» می پردازیم. در نظر داشته باشید برای<br>جاد آزمون خودکار بایستی تعدادی سوال در قسمت مخزن سوالات طبق توضیحات داده شده در صفحات قبل جهت استفاده در این قسمت<br>مریف نمائید. ضمنا در این نوع از آزمون امکان استفاده از سوالات تشریحی بدلیل محاسبه نمره بصورت خودکار توسط سامانه میسر نخواهد بود | <mark>קי</mark><br>גן<br>ני               |
| 2   | تابلوی اعلانات        | سوالات از بین سوالات غیر تشریحی مخزن سوالات انتخاب شده و برای دانشجو نمایش داده خواهد شد و بلافاصله پس از اتمام آزمون نمره                                                                                                    | 9                                         |
|     |                       | رای دانشجو قابل مشاهده خواهد بود                                                                                                    | .بر                                       |

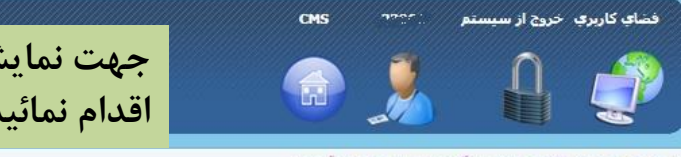

جهت نمایش توافقنامه قبل از شروع آزمون می توانید با انتخاب گزینه «توافقنامه» به روش زیر اقدام نمائید. این قسمت اختیاری است و درصورت صلاحدید و نیاز می تواند فعال گردد

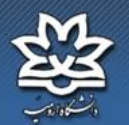

| - |                              |                                                                              |                                                                                              |
|---|------------------------------|------------------------------------------------------------------------------|----------------------------------------------------------------------------------------------|
|   | اخبار درس ارائه شده          | <sup>©</sup> 11:51:58 03/19/1399                                             | صاي کاربري » اکولوزی توليد کياهان زراعی/9 » ازمون                                            |
| 2 | (1399/01/24) 1 •<br>1        |                                                                              | 🥕 ایجاد آزمون 🥪 ایجاد آزمون خودکار 🥪 ایجاد آزمون خودکار تک جوابی 💥 حذف کہی آزموں 🌼 توافقنامه |
|   |                              |                                                                              | آزمون های عادی /                                                                             |
|   |                              | نوع آزمون تاريخ پايات تعداد سوالات ترتيب عمليات                              | /<br>عنوان آزمون                                                                             |
|   |                              | عادی<br>نمرہ دھی خودکار 1399/01/27 معملیات<br>نمرہ دھی خودکار 00:00          | □ ۱<br>- انتخاب گزینه «توافقنامه»                                                            |
|   |                              | توضيحات - توافقنامه                                                          | 🖉 آزمون غیرفعال می باشد 🗖 در این آزمون قبول شده اید. 📕 در این آزمون قبول نشد.                |
|   | تالار گفتگو                  |                                                                              |                                                                                              |
| æ | 11111<br>1399/01/17<br>11111 | توجه : توضيحات وارد شده در اين قسمت در أغاز همه آزمون ها نمايش داده خواهد شد |                                                                                              |
|   |                              | الم 🐴 🖏 😭 🕵 🖌 🗛 الدازه • فونت 🔹                                              |                                                                                              |
|   |                              |                                                                              |                                                                                              |
|   |                              | تقلب=0                                                                       |                                                                                              |
|   | نابلوی اعلانات               |                                                                              | سيستم مديريت بادگيرز                                                                         |
| 2 |                              |                                                                              |                                                                                              |
|   |                              |                                                                              |                                                                                              |
|   |                              |                                                                              |                                                                                              |
|   |                              |                                                                              |                                                                                              |
|   |                              |                                                                              |                                                                                              |
|   |                              | ]<br>۷۷ توافق کاربر با مقاد متن بالا(توافقنامه) الزامی باشد                  |                                                                                              |
|   |                              | ہتے ازگشت<br>Preview 🔍 HTML <b>۹</b> Design                                  | ۲- نوشتن توافقنامه و انتخاب گزینه ثبت                                                        |

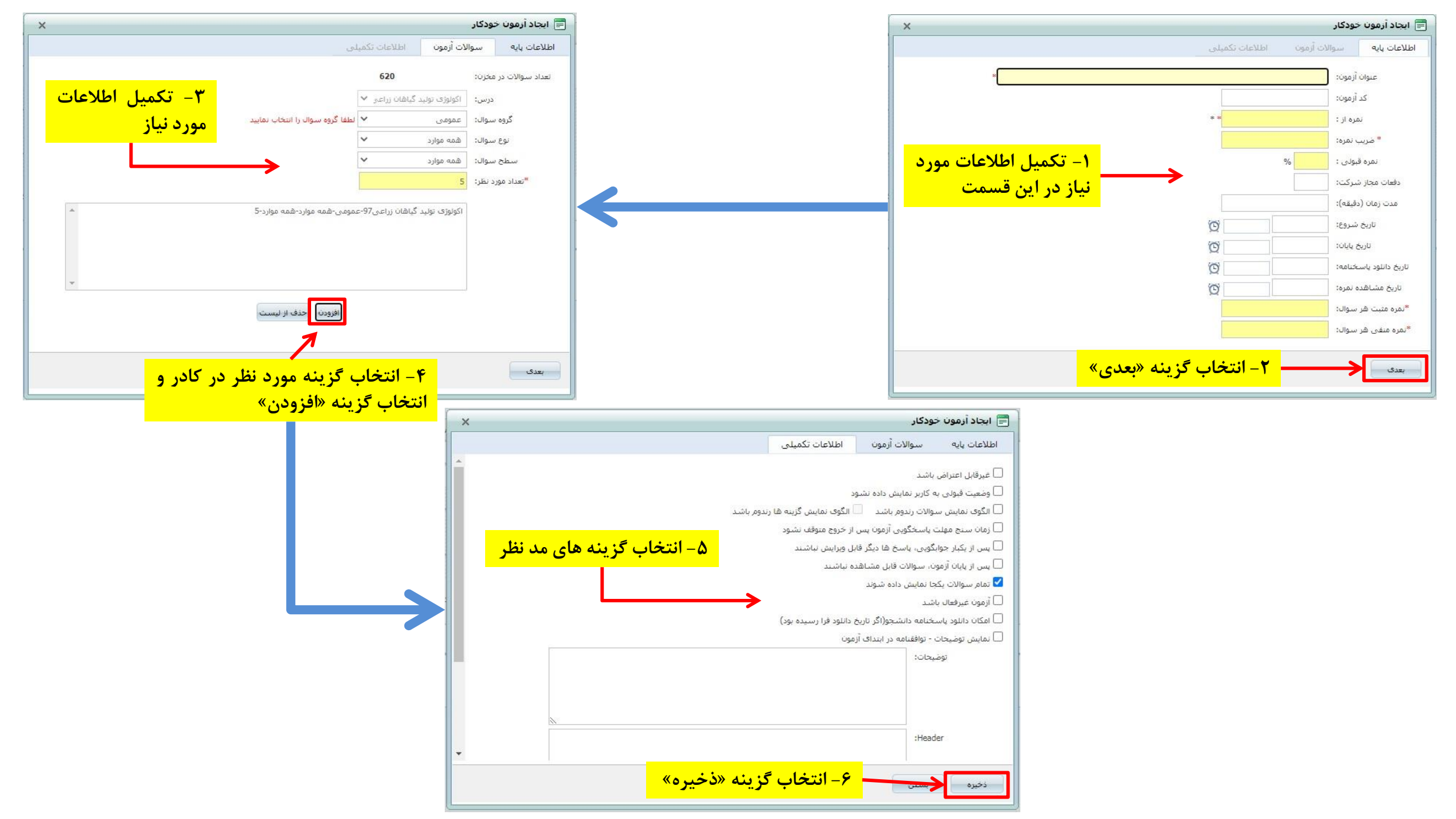

| 影                     | سسامانه مدیریت یاد کمیری الکمت رونیکی                                                                                           | فضای کاربری خروج از سیستم ۲۰۰۱، ۵۰۰۰ CMS                                                                        |
|-----------------------|----------------------------------------------------------------------------------------------------|----------------------------------------------------------------------------------------------------|
| 9 12:59:14 03/21/1399 | ل.<br>ل. به انتخاب های انجام شده بدین شکل برای دانشجو نمایش داده خواهد شد                                                       | فضای کاربری » اکولوژی تولید گیاهان زراعی 97 » آرمون ها » برگزاری آزمون - 6<br>آز مون تعریف شده بس               |
|                       | 6                                                                                                    |                                                                                                    |
|                       |                                                                                                    | چند گزینه ای یک جوابی   10 نمرہ   2 نمرہ منفی                                                                   |
|                       |                                                                                                    | 1) شبکه عصبی مایسنر در کدام لایه از جدار لوله گوارش قرار دارد و وظیفه ان چیست؟                                  |
|                       | <sup>2)</sup> ودر لایه زیر مخاطی- کنترل جریان خون                                                                               | <ol> <li>در لایه ماهیچه ای- کنترل جریان خون</li> </ol>                                                          |
|                       | <sup>4)</sup> در لایه زیرمخاطی- کنترل حرکات لوله گوارش                                                                          | <sup>3)</sup>                                                                                                   |
|                       |                                                                                                    | چند گزینه ای چند جوابی   10 نمرہ   2 نمرہ منفی                                                                  |
|                       | رصد و با اختلاف حداکثر ۱.۷ کیلوگرم برآورد کنیم، حجم نمونه مورد نیاز چقدر باید باشد؟ (    Z <sub>0.025</sub> را برابر ۲ بگیرید). | 2) اگر وزن بسته های یک محصول غذایی دارای انحراف معیار ۵.۱ باشد و بخواهیم میانگین وزن بسته ها را با اطمیتان ۹۵ د |
|                       | 9 🗌 (2                                                                                                    | 72 🗆 (1                                                                                                    |
|                       | 36 🗆 (4                                                                                                    | <b>18</b> 🖉 (3                                                                                                  |
|                       |                                                                                                    | چند گزینه ای چند جوابی   10 نمرہ   2 نمرہ منفی                                                                  |
|                       |                                                                                                    | (3                                                                                                    |
|                       |                                                                                                    | 1 . سود سهام معتازدر نظر گرفته می شود.                                                                          |
| حجم فايل              |                                                                                                    | رديف عنوان                                                                                                    |
| 16 KB                 |                                                                                                    | مجازي مالي docx.2                                                                                               |
|                       | 2) 🗌 بعد از کسر مالیات                                                                                                    | 1) 🗌 با توجه به بهره سـهم عادی                                                                                  |
|                       | 4) 🗌 هيچ کدام                                                                                                    | 3) 🗹 قبل از کسر مالیات                                                                                          |

| -Willing | No.                                     | هضام کادیدی خده از سیستم محمد مع<br>مسلحا کادیدی سند می مرکزی الکت دوئیکی 🔐 🔝 🔐 مسلحانه دیریت یاد کسری الکت دوئیکی                                                                                                    |
|----------|-----------------------------------------|----------------------------------------------------------------------------------------------------|
| 2        | اخبار درس ارائه شده<br>(1399/01/24) 1 • | 🚳 🛸 ازیون تولید گیاهان زراعی 97 » آزمون                                                                                                    |
|          | 1                                       | م ایجاد ازمون خودکار 😪 ایجاد ازمون خودکار 😒 ایجاد ازمون خودکار تک جوابی 👗 حذف کمی ازمون 🎲 توافقنامه<br>م                                                                                                    |
|          |                                         | أزمون های عادی /<br>عنوان أزمون<br>عنوان أزمون                                                                                                    |
|          |                                         | عادی<br>نمره دهی خودکار 1 1399/01/27 عملیات                                                                                                    |
|          |                                         | ⊠ ترمون عبرفعال می <mark>انتخاب گزینه « ایجاد آزمون خودکار تک جوابی»</mark>                                                                                                    |
|          | نالار گفتگو                             |                                                                                                    |
| P        | 11111<br>1399/01/17<br>11111            |                                                                                                    |
|          |                                         | توجه: در این نوع آزمون هم بایستی تعدادی سوال تک جوابی ( تستی) در مخزن سوالات تعریف گردد تا سامانه بصورت خودکار بر اساس<br>تنظیمات، از سوالات مربوطه تعدادی را برای آزمون مد نظر انتخاب نماید. تفاوت این آزمون با آزمون خودکار این است که در این نوع از آزمون<br>فقط سوالات تک جوابی ( تستی) از طریق سامانه انتخاب خواهند شد و بقیه سوالات در نظر گرفته نمی شوند و همانند آزمون خودکار نمره آزمون |
| 2        | تابلوی اعلانات                          | دانشجو بلاقاصله پس از ثبت پایان ازمون از طرف دانشجو، محاسبه و برای استاد و دانشجو تمایش داده می شود                                                                                                    |
|          |                                         |                                                                                                    |

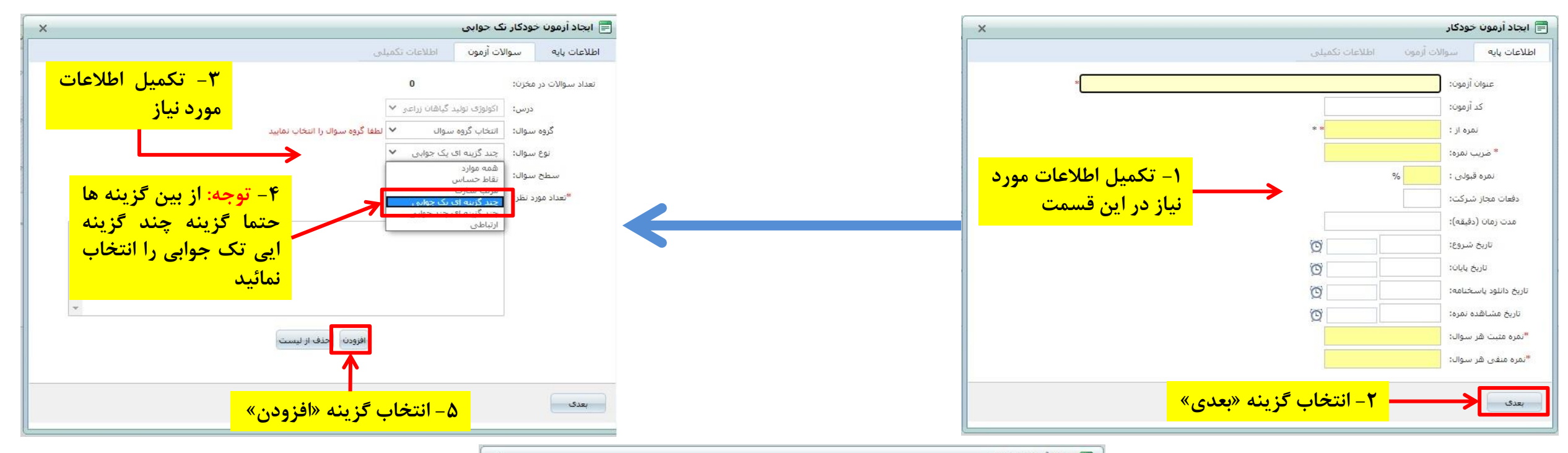

| ×        |               |                       |                      | کار                                                                       | 📄 ایجاد ازمون خود                               |
|----------|---------------|-----------------------|----------------------|---------------------------------------------------------------------------|-------------------------------------------------|
|          |               |                       | عات تکمیلی           | سوالات أزمون اطا                                                          | اطلاعات پایه                                    |
| <u> </u> |               |                       |                      | ىد                                                                        | غیرقابل اعتراض باش<br>                          |
|          |               |                       | م کار میں اگر میں گر | ربر تمایش دا <mark>ده نشود</mark><br>تصریدهم باشد م <mark>ما</mark> الگمع | 🗌 وضعیت قبولی به کا<br>🗌 الاگوی نمایند. ب. مالا |
|          |               |                       | ، متوقف نشود         | ت ریدونر باشد<br>سخگویی آزمون پس از خرو                                   | — التوی تنایین شورد<br>                         |
|          | نه های مد نظر | <b>8- انتخاب گزین</b> | ش تباشند             | ی، پاسخ ها دیگر قابل ویرای                                                | 🗌 پس از یکبار جوابگوی<br>—                      |
|          |               |                       | لد                   | سوالات قابل مشاهده نباش                                                   | 🗌 پس از پایان آزمون. ا                          |
|          |               |                       | $\rightarrow$        | مایش داده سوند                                                            | انمام سوالات یکجا د<br>آزمون غیرفعال باشد       |
|          |               |                       | فرا رسیده بود)       | مه دانشجو(اگر تاریخ دانلود                                                | 🗌 امکان دانلود پاسخنا                           |
|          |               |                       |                      | وافقنامه در ابتدای آزمون                                                  | 🗌 نمایش توضیحات - ت                             |
|          |               |                       |                      | :0                                                                        | توضيحا                                          |
|          |               |                       |                      |                                                                           |                                                 |
|          |               |                       |                      |                                                                           |                                                 |
|          | ×             |                       |                      |                                                                           |                                                 |
| +        |               |                       |                      | :H                                                                        | eader                                           |
|          | 1             | ذخبره»                | انتخاب گزینه «       | _ <b>Y</b>                                                                |                                                 |
|          |               |                       |                      |                                                                           | دجيره                                           |

|                                    | خاب های انجام شده بدین شکل برای دانشجو نمایش داده خواهد شد | کاربری خرج از سیستم CMS 985621001<br>                                                                                                    | فضاي            |
|------------------------------------|------------------------------------------------------------|----------------------------------------------------------------------------------------------------|-----------------|
|                                    |                                                            |                                                                                                    | ŗ               |
| © <sup>9</sup> 13:16:36 03/21/1399 |                                                            | م الم الم الم الم الم الم الم الم الم ال                                                                                                    | سخنام           |
|                                    | 6                                                          | کردن باسخ های خود بر روی گزینه<br>بده کلیک تمایید.<br>( ) ( ) ( ) ( ) ( ) ( ) ( ) ( ) ( ) ( )                                                | ای پاک<br>خاب ش |
| -                                  |                                                            | <ul> <li>3 1 2 3 4</li> <li>3 3 3 3 4</li> <li>3 3 3 3 4</li> </ul>                                                                          |                 |
|                                    | از کلرین برای ضدعفونی می بایست استفاده کرد؟                | ۵ ک ک ک ب ۲<br>۲ ق ټ ټ ۲ ای در صورتی که نمونه آلوده دارای میزان پروتئین بالایی باشد، از چه غلظتی                                             |                 |
|                                    | % 5 (2                                                     | المه 0.5 (1                                                                                                    | î.              |
|                                    | % 0.1 (4                                                   | % 1 (3                                                                                                    | 2               |
|                                    |                                                            | چند گزینه ای یک جوابی   2 نمرہ   1 نمرہ منفی                                                                                                 |                 |
|                                    |                                                            | 2) کدام گزینه در مورد قدرت اسیدی اکسی اسیدها صحیح می باشد؟                                                                                   |                 |
|                                    |                                                            | $\begin{array}{ll} HClO_2 > HClO_3 > HClO_4 & (\begin{tabular}{c} \label{eq:hclO_2} \\ HClO_2 < HClO_4 < HClO_3 & \end{tabular} \end{array}$ |                 |
|                                    |                                                            | دانشجویان از طریق این کادر نسبت به <sup>H</sup> 2 <sup>P</sup>                                                                               |                 |
|                                    |                                                            | <mark>پاسخگویی به سوالات استاد در زمان ۱۱2۱</mark>                                                                                           |                 |
|                                    | ب (2                                                       | <mark>عیین شده اقدام خواهند نمود و در انتها ا</mark>                                                                                         |                 |
|                                    | <b>5</b> (4                                                | گزینه «خاتمه» را انتخاب خواهند نمود مر                                                                                                    |                 |
|                                    |                                                            | چند گزینه ای یک جوابی   2 نمره   1 نمره منغی                                                                                                 |                 |
|                                    |                                                            | 3)<br>حداقل شـدت جریان (نیروی) لازم برای تحریک یک عصب چه نام دارد؟                                                                           |                 |
|                                    | Rheobase (2                                                | Utilization (1                                                                                                    |                 |
|                                    | Neurolemma (4                                              | Chronaxie (3                                                                                                    |                 |
|                                    |                                                            | چند گزینه ای یک حوابی   2 نمرہ   1 نمرہ منفی                                                                                                 |                 |
| 4)                                 |                                                            |                                                                                                    |                 |
|                                    | äite f(x) abai and                                         | به دست آمريد x=0.5 د ا تمسط د مشر تفاضل مد کن                                                                                                |                 |
|                                    |                                                            |                                                                                                    |                 |

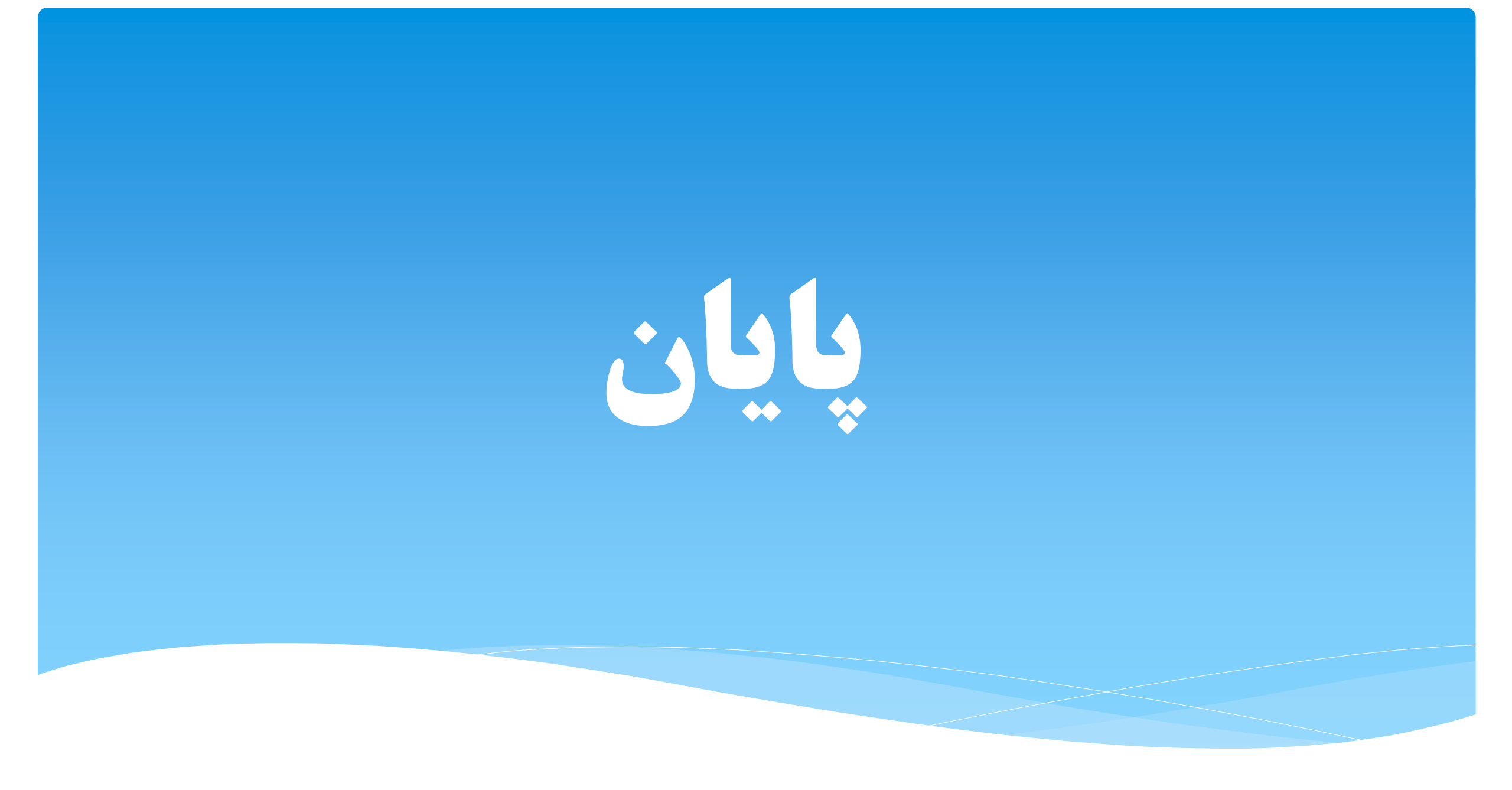